# HANDLEIDING WEBSERVICES

# OVERSTROMINGSGEVAAR- EN -RISICOKAARTEN (OGRK)

Handleiding webservices <a href="https://geoservice.waterinfo.be/OGRK">https://geoservice.waterinfo.be/OGRK</a>

Versie 10-09-2020

#### INHOUD

| 1   | ALgeme   | en                                                     | 3  |
|-----|----------|--------------------------------------------------------|----|
|     | 1.1 Ove  | erstromingsgevaarkaarten en overstromingsrisicokaarten | 3  |
|     | 1.2 We   | bservices                                              | 3  |
| 2   | Webserv  | vices aanspreken vanuit Gis desktop                    | 5  |
|     | 2.1 Arc0 | GIS                                                    | 5  |
|     | 2.1.1    | Gebruik van wms in ArcGIS                              | 5  |
|     | 2.1.2    | Gebruik van WFS in ArcGIS                              | 7  |
|     | 2.2 QGI  | IS                                                     | 10 |
|     | 2.2.1    | Gebruik WMS in QGIS                                    | 10 |
|     | 2.2.2    | Gebruik van WFS in QGIS                                | 15 |
|     | 2.2.3    | Gebruik van WCS in QGIS                                | 20 |
| 3   | WEBSER   | RVICES aanspreken vanuit een browser                   | 24 |
|     | 3.1 Via  | de catalogus                                           | 24 |
|     | 3.2 Via  | een request-url                                        | 25 |
| 4   | Downloa  | ad (Inspire GML)                                       | 26 |
| bij | lage 1   | Overzicht kaarten                                      | 28 |
| bij | lage 2   | Oplijsting kaarten                                     | 29 |

# **1 ALGEMEEN**

## 1.1 Overstromingsgevaarkaarten en overstromingsrisicokaarten

In uitvoering van de Europese Overstromingsrichtlijn werden tegen eind 2019 overstromingsgevaarkaarten en overstromingsrisicokaarten opgemaakt. De overstromingsgevaarkaarten en overstromingsrisicokaarten werden voor 3 kansscenario's (kleine kans, middelgrote kans en grote kans op overstromingen) opgemaakt en dit zowel voor overstromingen vanuit zee (kust), vanuit waterlopen (fluviaal) als door intense neerslag (pluviaal). Daarbij werd ervoor gekozen om zowel kaarten voor het huidige klimaat als voor toekomstige klimaat (met klimaatprojectie 2050) op te maken.

- De overstromingsgevaarkaarten zijn de kaarten die de 'fysische eigenschappen' van de overstromingen beschrijven zoals de overstromingscontouren, waterdieptes en stroomsnelheden. Voor het aanmaken van overstromingsgevaarkaarten wordt in Vlaanderen maximaal gebruik gemaakt van modellen. Via een keten van statistische, hydrologische en hydrodynamische modellen worden de overstromingskansen met en zonder klimaatverandering in kaart gebracht.
- De overstromingsrisicokaarten zijn de kaarten die de gevolgen voor mens, ecologie, economie en cultureel erfgoed in kaart brengen. Enerzijds zijn er kaarten die schade- en risicogevoelige receptoren in het potentieel overstroomde gebied weergeven. Anderzijds zijn er de schade- en risicokaarten die de impact van overstromingen becijferen. De overstromingsrisicokaarten baseren zich op de overstromingsgevaarkaarten, inventarissen van potentiële receptoren en schademodellen.

Meer info over de opmaak van de OGRK is te vinden in het pdf-document '<u>Opmaak OGRK methodiek</u> v22062020.pdf'

## 1.2 Webservices

De overstromingsgevaar- en overstromingsrisicokaarten zijn te raadplegen via de portaalsite www.waterinfo.be/overstromingsrichtlijn.

De kaarten worden ook ontsloten via een aantal webservices. De services ondersteunen een aantal requests waarmee het mogelijk is om kaartbeelden en data op te vragen, filters toe te passen en ruimtelijke analyses uit te voeren.

- De Web Map Service (WMS) is een view service en genereert een statische kaartuitsnede in een beeldformaat zoals PNG, GIF of JPEG.
- de Web Feature Service (WFS) is een download service en is een protocol voor het opvragen van geografische <u>vector data</u> en de daarbij behorende attributen, al dan niet via een ruimtelijk filter.
- De Web Coverage Service (WCS): een download service voor het opvragen van geografische <u>raster</u> <u>data</u>.

De verschillende webservices kunnen aangesproken worden

- vanuit GIS desktop applicaties (bv. Arcgis of QGis)
- of vanuit een browser via de catalogus van de onderliggende mapserver GeoServer <a href="https://geoservice.waterinfo.be/web/">https://geoservice.waterinfo.be/web/</a> (enkel wms en wfs)
- of rechtstreeks via request-url (ook voor wcs).

Deze services maken gebruik van het Lambert72-coördinatensysteem.

De originele kaarten worden als downloadbare bestanden in een Inspire-compliant gml-formaat aangeboden via de url: <u>http://geoservice.waterinfo.be/OGRK/download</u>.

Afhankelijk van de toepassing kan men beter opteren voor gebruik van een WMS, WFS, WCS of download. Wanneer men enkel de kaartlagen wil visualiseren maakt men best gebruik van de WMS. Wanneer men ook bewerkingen wil uitvoeren zijn een WFS/WCS nodig. Het gebruik van een WFS of WCS stuit nog vaak op problemen en vooral bij grote datasets. Vele van de OGRK-datasets zijn zeer omvangrijk en kunnen niet in hun volledigheid aangesproken worden via de service. In dat geval kan men best de service voor een beperkt gebied (subset) aanspreken (enkel voor WFS) of de subdataset downloaden via request-url of de volledige dataset via de download pagina. Download via de catalogus biedt dan weer het voordeel dat een groot aantal verschillende bestandsformaten kunnen gekozen worden voor de download.

Bijlage 1 en 2 geven een overzicht en oplijsting van de verschillende kaarten.

Gebruik van het kaartmateriaal kan volledig vrij gebeuren mits bronvermelding: 'Bron: VMM' .

## **2** WEBSERVICES AANSPREKEN VANUIT GIS DESKTOP

### 2.1 ArcGIS

Deze handleiding is gebaseerd op versie 10.5. Het gebruik van de WCS in ArcGIS lijkt momenteel nog niet (optimaal) te werken, hiervoor wordt QGis of download aangeraden.

#### 2.1.1 Gebruik van wms in ArcGIS

#### Start ArcMap op.

#### 1. het gewenste coördinaten referentie systeem (CRS) aangeven

Het is belangrijk om eerst het gewenste coördinaten referentie systeem (CRS) aan te geven voor het kaartvenster.

 Rechtermuisklik op 'Layers' in de Table of Contents (TOC). Kies voor 'Properties'.

| )ata Frame Drone                                                                                                    | arties                                                                                                    |                      |              |                 |
|----------------------------------------------------------------------------------------------------|----------------------------------------------------------------------------------------------------|----------------------|--------------|-----------------|
| ata marrie Prope                                                                                                    | attes                                                                                                    |                      |              | · · · · · ·     |
| Feature Cache                                                                                                    | Annotation Groups                                                                                                    | Extent Indicators    | Frame Si     | ze and Position |
| General                                                                                                    | Data Frame Co                                                                                                    | ordinate System      | Illumination | Grids           |
| <b>™</b> -   I                                                                                                    | ype here to search                                                                                                    | ~ @                  | ඬ∣ ⊕ -       | *               |
| ±                                                                                                    | Argentina                                                                                                    |                      |              | ^               |
|                                                                                                    | 🗖 Australia                                                                                                    |                      |              |                 |
| ±                                                                                                    | Austria                                                                                                    |                      |              |                 |
| ÷                                                                                                    | 🚞 Bhutan                                                                                                    |                      |              |                 |
| +                                                                                                    | 🛅 Canada                                                                                                    |                      |              |                 |
|                                                                                                    | 🗁 Europe                                                                                                    |                      |              |                 |
|                                                                                                    | Belge Lambert                                                                                                    | 1950                 |              |                 |
|                                                                                                    | Belge Lamber                                                                                                    | 1972                 |              | ~               |
| Current coord                                                                                                    | Rina Polac Lambor                                                                                                    | - 2005               |              |                 |
| Relas Lamb                                                                                                    | ort 1972                                                                                                    |                      |              |                 |
| WKID: 3137                                                                                                    | 0 Authority: EPSG                                                                                                    |                      |              |                 |
| Projection: I<br>False_Eastin<br>False_North<br>Central_Mer<br>Standard_P<br>Standard_P<br>Latitude_Of<br>Linear Unit: | .ambert_Conformal_Cor<br>ng: 150000,01256<br>ing: 5400088,4378<br>idian: 4,36748666666<br>arallel_1: 49,8333339<br>arallel_2: 51,166667233<br>_Origin: 90,0<br>Meter (1,0) | nic<br>666<br>333333 |              | *               |
| Transform                                                                                                    | ations                                                                                                    | ОК                   | Annuleren    | Toepassen       |

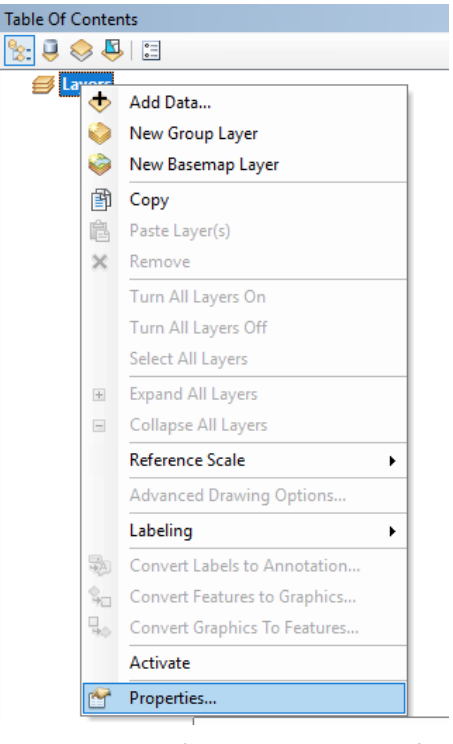

# In het tabblad 'Coordinate System' kiest u

Projected Coordinate Systems  $\rightarrow$  National grids  $\rightarrow$  Europe  $\rightarrow$  Belge Lambert 72.

► Klik daarna op '*Toepassen*' en '*OK*'.

#### 2. WMS service toevoegen aan de GIS-server connecties.

Dit kan via de Add Data knop of via het ArcCatalog venster.

- Ga naar ArcCatalog en klap in de linkerkolom 'GIS servers' open.
- ► Dubbelklik op 'Add WIMS Server'.

- Voeg de URL van de server in waarvan je de WMS services wenst in te lezen. Voor de OGRK WMS services is dit: http:// geoservice.waterinfo. be/OGRK/wms?
- ► Klik op '*Get Layers*'.
- De verschillende WMS services die aangeboden worden, verschijnen in een lijst.
- Wanneer je een WMS service aanduidt, verschijnen rechts in het venster de kenmerken van de service.

| Get Layers  Get Layers  Overstromingskaarten  Overstromingsgevaarkaart - Wate Overstromingsgevaarkaart - Wate                                                                                                    | ne: A                 |
|----------------------------------------------------------------------------------------------------|-----------------------|
| Overstromingskaarten     Overstromingskaarten     Overstromingsgevaarkaart - Wate     Overstromingsgevaarkaart - Wate     Overstromingsgevaarkaart - Wate     Overstromingsgevaarkaart - Wate                                                                                                    | ne: A                 |
| Overstromingsgevaarkaart - Wate     Overstromingsgevaarkaart - Wate     Overstromingsgevaarkaart | sion:<br>.0<br>tract: |

Catalog

🔄 • 🔿 💪 🏠 🗔 🟥 • 😫 🐮 🔳

Location: 🔄 Add WMS Server

🗄 💼 Folder Connections

Add ArcGIS Server
 Add ArcIMS Server
 Add ArcIMS Server
 Add WCS Server
 Add WMTS Server
 MS\_OGRK
 MY Hosted Services

Image: Book State
 Image: Book State
 Image: Book State
 Image: Book State
 Image: Book State
 Image: Book State
 Image: Book State
 Image: Book State
 Image: Book State
 Image: Book State
 Image: Book State
 Image: Book State
 Image: Book State
 Image: Book State
 Image: Book State
 Image: Book State
 Image: Book State
 Image: Book State
 Image: Book State
 Image: Book State
 Image: Book State
 Image: Book State
 Image: Book State
 Image: Book State
 Image: Book State
 Image: Book State
 Image: Book State
 Image: Book State
 Image: Book State
 Image: Book State
 Image: Book State
 Image: Book State
 Image: Book State
 Image: Book State
 Image: Book State
 Image: Book State
 Image: Book State
 Image: Book State
 Image: Book State
 Image: Book State
 Image: Book State
 Image: Book State
 Image: Book State
 Image: Book State
 Image: Book State
 Image: Book State
 Image: Book State
 Image: Book State
 Image: Book State
 Image: Book State
 Image: Book State
 Image: Book State
 Image: Book State
 Image: Book State
 Image: Book State
 Image: Book State
 Image: Book State
 Image: Book State
 Image: Book State
 Image: Book State
 Image: Book State
 Image: Book State
 Image: Book State
 Image: Book State
 Image: Book State
 Image: Book State

🗆 🚮 GIS Servers

- ► Wanneer je op 'OK' klikt, wordt de Webserver toegevoegd aan de lijst van servers in ArcCatalog.
- Je kan best de naam van de server aanpassen met behulp van '*Rename*'. Klik rechts op de link en pas de naam naar de WMS server aan, bijvoorbeeld naar 'WMS OGRK'.

#### 3. De aangeboden services tonen en opslepen

- 🗉 🛐 GIS Servers Klap in Add ArcGIS Server ArcCatalog de Add ArcIMS Server 🗿 Add WCS Server WMS server ਗ਼ Add WMS Server open. Add WMTS Server 🗆 🐠 🚾 🖃 👰 Overstromingskaarten Wanneer je 😑 😂 Overstromingskaarten 🗉 😂 Globale overstromingsrisicokaart - FLUVIAAL - huidig klimaat - grote kans dubbelklikt op 🗉 😂 Globale overstromingsrisicokaart - FLUVIAAL - huidig klimaat - kleine kans een laag, kan je de WMS Service
  - een laag, kan je
     Image: Solobale overstromingsrisicokaart FLUV/AAL huidig klimaat middelgrote kans

     de WMS Service
     Image: Solobale overstromingsrisicokaart FLUV/AAL toekomstig klimaat grote kans

     Properties
     Image: Solobale overstromingsrisicokaart FLUV/AAL toekomstig klimaat kleine kans

     bekijken.
     Image: Solobale overstromingsrisicokaart FLUV/AAL toekomstig klimaat kleine kans

     Image: Solobale overstromingsrisicokaart FLUV/AAL toekomstig klimaat middelgrote kans

     Image: Solobale overstromingsrisicokaart FLUV/AAL toekomstig klimaat middelgrote kans

     Image: Solobale overstromingsrisicokaart KUST huidig klimaat middelgrote kans

     Image: Solobale overstromingsrisicokaart KUST toekomstig klimaat kleine kans

     Image: Solobale overstromingsrisicokaart KUST toekomstig klimaat kleine kans

     Image: Solobale overstromingsrisicokaart KUST toekomstig klimaat middelgrote kans

     Image: Solobale overstromingsrisicokaart KUST toekomstig klimaat middelgrote kans

     Image: Solobale overstromingsrisicokaart KUST toekomstig klimaat middelgrote kans

     Image: Solobale overstromingsrisicokaart KUST toekomstig klimaat middelgrote kans

     Image: Solobale overstromingsrisicokaart KUST toekomstig klimaat middelgrote kans

     Image: Solobale overstromingsrisicokaart KUST toekomstig klimaat middelgrote kans

     Image: Solobale overstromingsrisicokaart KUST toekomstig klimaat middelgrote
- Je kan de service toevoegen in ArcMap door de laag in de TOC te slepen. Na het slepen ArcGIS neemt de naam van de laag niet over in de TOC. Wanneer je de laag in de TOC openklapt verschijnt de naam en de door de service bepaalde legende wel.
- Je kan ook lagen uit de service toevoegen via de 'Add Data' knop en te browsen naar de WMS service en de gewenste laag te selecteren.

#### 4. Opvragen van attribuutinformatie

Via het GetFeatureInfo request is het mogelijk om attribuutinformatie op te vragen van bepaalde features

> Door met de knop in het kaartvenster op een feature van de service te klikken, kan je de attribuutinformatie opvragen.

| lentify from:   <top-n< th=""><th>nost layer&gt;</th><th></th><th></th></top-n<>                       | nost layer>                                                                                                    |                                                                 |           |
|----------------------------------------------------------------------------------------------------|----------------------------------------------------------------------------------------------------|-----------------------------------------------------------------|-----------|
| • Overstromingsrisicokaart -<br>WMS Feature(s)                                                         | Bijzonder kwetsbare instellingen - KU:                                                                           | ST - huidig klimaat - kleine ka                                 | ins       |
|                                                                                                    |                                                                                                    |                                                                 |           |
| ocation: 47 826,347 213                                                                                | 3 054,865 Meters                                                                                                 |                                                                 |           |
|                                                                                                    |                                                                                                    |                                                                 |           |
| bijzonder_kwetsbare_i                                                                                  | nstellingen_KUST_noCC_T10<br>fid                                                                                 | )00<br>gml_id                                                   | gml_descr |
| bijzonder_kwetsbare_i<br>bijzonder_kwetsbare_inst<br>54dafde0_173284d342e3                             | nstellingen_KUST_noCC_T1(<br>fid<br>ellingen_KUST_noCC_T1000.fid-<br>89f                                         | 000<br>gml_id<br>schoolgebouw.923450_0                          | gml_descr |
| bijzonder_kwetsbare_inst<br>54dafde0_173284d342e3<br>bijzonder_kwetsbare_inst<br>54dafde0_173284d342e3 | nstellingen_KUST_noCC_T1(<br>fid<br>ellingen_KUST_noCC_T1000.fid-<br>89f<br>ellingen_KUST_noCC_T1000.fid-<br>89e | 000<br>gml_id<br>schoolgebouw.923450_0<br>schoolgebouw.923448_0 | gml_descr |

#### 5. Legende toevoegen

Rechtermuisklik op de WMS laag in de TOC en selecteer 'Add WMS Legend to Map'

#### 2.1.2 Gebruik van WFS in ArcGIS

Het gebruik van WFS in ArcGIS is niet vanzelfsprekend. Allereerst moet de interoperability extension geïnstalleerd zijn. Daarnaast moet men opletten met omvangrijke datasets. Er wordt aangeraden om zeker gebruik te maken van de Search Envelope (zie punt 3) of om WFS in te laden in QGIS (zie 2.2.2 Gebruik van WFS in QGIS).

Start ArcMap op.

#### 1. het gewenste coördinaten referentie systeem (CRS) aangeven

Het is belangrijk om eerst het gewenste coördinaten referentie systeem (CRS) aan te geven voor het kaartvenster (zie ook 2.1.1).

- ▶ Rechtermuisklik op 'Layers' in de Table of Contents (TOC). Kies voor 'Properties'.
- In het tabblad 'Coordinate System' kiest u Projected Coordinate Systems → National grids → Europe → Belge Lambert 72.
- ► Klik daarna op '*Toepassen*' en '*OK*'.
- 2. WFS service toevoegen aan de GIS-server connecties.
  - Ga naar ArcCatalog en klap in de linkerkolom de *interoperability connections*' open.
  - > Dubbelklik op 'add interoperability connection'.

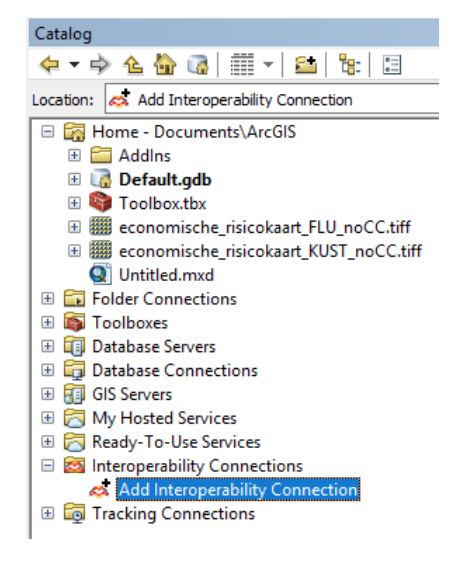

 $\times$ 

- Selecteer bij format WFS en geef bij dataset de link naar de services in. Voor de OGRK WFS services is dit: http://geoservice.waterinfo.be/ OGRK/wfs?
- ► Klik dan op 'Parameters'
- klik op de maast 'Feature types'.
- In deze lijst kies je de gewenste datalagen. Het is ook mogelijk om alle datalagen te selecteren.
- ► Klik op 'OK'

| Reader                                                                                       |                                                                                                    |         |
|----------------------------------------------------------------------------------------------|----------------------------------------------------------------------------------------------------|---------|
| Format: WFS (We                                                                              | eb Feature Service)                                                                                                    | ~       |
| Dataset: https://g                                                                           | eoservice.waterinfo.be/OGRK/wfs?                                                                                                    |         |
| Parameters                                                                                   | Coord. System: Read from source                                                                                                    |         |
| Help 🔻                                                                                       | OK Can                                                                                                    | cel .:i |
| bescherm<br>bescherm<br>bescherm<br>bescherm<br>bescherm<br>bescherm<br>bescherm<br>bescherm | nde_gebieden_FLU_hCC_T10<br>nde_gebieden_FLU_hCC_T100<br>nde_gebieden_FLU_hCC_T1000<br>nde_gebieden_FLU_noCC_T100<br>nde_gebieden_FLU_noCC_T1000<br>nde_gebieden_FLU_noCC_T1000<br>nde_gebieden_KUST_hCC_T1000 |         |
| i bescherm<br>bescherm<br>bescherm<br>sescherm                                               | nde_gebieden_KUST_noCC_T1000<br>nde_gebieden_KUST_noCC_T1000<br>nde_gebieden_PLU_hCC_T10                                                                                                    | v       |

Interoperability Connection

Cancel

OK

| 🕞 WFS (Web Feature Service) Parameters                    | ×                                |
|-----------------------------------------------------------|----------------------------------|
| WFS Connection                                            |                                  |
| URL:                                                      | eoservice.waterinfo.be/OGRK/wfs? |
| Prefer Dataset I III -                                    |                                  |
| WE Verie                                                  |                                  |
| WFS Version:                                              | 2.0.0 ~                          |
| Ignore GetFeature Error:                                  |                                  |
| > Use Network Authentication                              |                                  |
| > Connection Properties                                   |                                  |
| Constraints                                               |                                  |
| Feature Types                                             |                                  |
| reduie rypes.                                             |                                  |
| Max Features:                                             | 30000                            |
| Start Index:                                              | ×                                |
| Count:                                                    |                                  |
| WFS Output Format:                                        | ~                                |
| XML Filter Expression:                                    |                                  |
| Application Schema                                        |                                  |
| Application Schema                                        |                                  |
| Ignore Application Schema:                                | No                               |
| Application Schema:                                       |                                  |
| Numeric Identifier Attribute:                             |                                  |
| Map FeatureCollection:                                    | No items selected.               |
| GML Feature Elements:                                     |                                  |
| CML SDS (Coometry Decemptor                               |                                  |
| GML SRS/Geometry Parameters     GML Version and Namesnace |                                  |
| SGML Version and Handspace     SGML Feature Properties    |                                  |
| > GML Feature Properties - Attribute Handling             |                                  |
| > ArcGIS Cache Expiry                                     |                                  |
| > Schema Attributes                                       |                                  |
| > Use Search Envelope                                     |                                  |
| Help 🚱 Presets 🔻                                          | OK Cancel                        |

Het veld 'Max features' staat standaard ingesteld op 30 000 wat wil zeggen dat er tot maximaal 30 000 features per service geladen worden. Voor sommige lagen is dit niet voldoende en zullen dus niet alle features geladen worden. Je kan de waarde aanpassen maar te hoge aantallen zorgen voor de nodige vertraging op de service. Beter wordt hierbij ook een beperking van het gebied/extent toegepast (zie ook punt4).

► Wanneer je op '*OK*' klikt, wordt de Webservice toegevoegd aan de lijst in ArcCatalog.

➤ Je kan best de naam van de service aanpassen met behulp van '*Rename*'. Klik rechts op de link en pas de naam naar de WMS server aan, bijvoorbeeld naar 'WFS OGRK'.

- 3. De aangeboden services tonen en opslepen
  - Klap in het Catalogvenster de WFS server open.
  - Je kan de service toevoegen in ArcMap door de laag in de TOC te slepen.
  - Je kan ook lagen uit de service toevoegen via de 'Add Data' knop

en te browsen naar de WFS service en de gewenste laag te selecteren maar hier zijn niet altijd alle lagen zichtbaar.

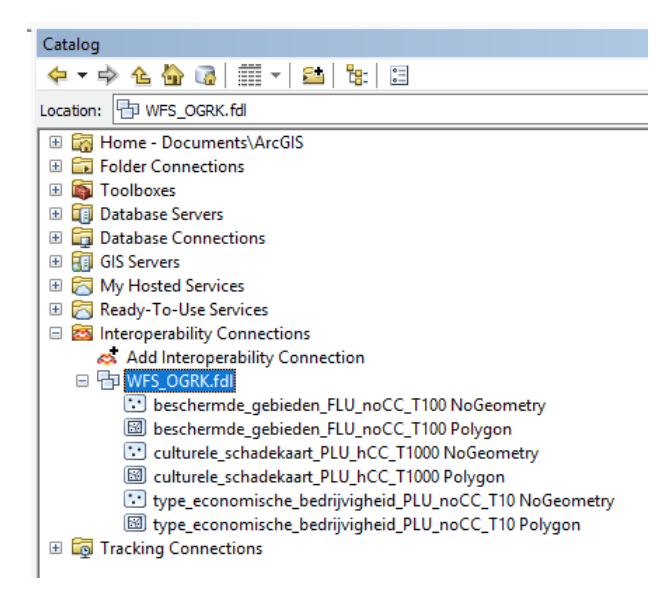

#### 4. Enkel features van een bepaalde extent inladen.

Wanneer bij grote datasets het aantal ingeladen features gelimiteerd wordt, zullen deze verspreid over Vlaanderen tevoorschijn komen. Wanneer je dit toepast is het ook altijd best om het gebied waarin je deze features inlaadt te limiteren.

Y 🗹 Use Search Envelope ► Open de *'connection* parameters' van de WFS Minimum X: 96136 service en vink de optie 'Use Minimum Y: 190493 search envelope' aan. Maximum X: 106733 Maximum Y: 197690 • Geef de extent in en vink '*Clip* Clip to Search Envelope: 🌄 to Search Envelop' aan. Als dit Search Envelope Coordinate System: Belge\_72.Lambert\_72\_FME niet aangevinkt wordt zal de Help 🚱 Presets 🔻 OK Cancel extent van het Data view

venster gebruikt worden en wordt de kaart ook steeds opnieuw geladen bij verandering van de Data view extent.

(Om de extent te bepalen, kan je inzoomen naar het gewenste extent en bij dataframe opties kiezen voor fixed extent. Daar zal dan het huidige extent worden weergegeven.)

#### 5. Oproepen van de attributentabel, selecteren, selectie opslaan

Omdat je bij een WFS de eigenlijke features downloadt, kan je dus ook de attributentabel opvragen, features selecteren en opslaan.

- ▶ Rechtermuisklik op de WFS laag in de TOC en klik daarna op '*Open Attribute Tabel*'.
- ► In de attributentabel kan je records selecteren door naast de rijen te klikken.
- ► Deze selectie kan je opslaan op volgende manier: Sluit de attributentabel af en rechtermuisklik op de WFS laag in de TOC en klik op 'Data' → 'Export Data' en bovenaan 'Selected features' te kiezen. Het is ook mogelijk om de volledig de service op te slaan door te kiezen voor 'All features'.

## 2.2 QGIS

QGIS of Quantum GIS is een Open Source desktop GIS product. Deze handleiding is gebaseerd op versie 3.6.2-Noosa.

Wanneer men enkel de kaartlagen wil visualiseren maakt men best gebruik van de WMS. Wanneer men ook bewerkingen wil uitvoeren zijn een WFS (voor vectoriële datasets) of WCS (voor rasterdatatsets) nodig.

#### 2.2.1 Gebruik WMS in QGIS

Met behulp van QGIS kunnen de WMS services aangesproken en gebruikt worden.

Start QGIS op.

- 1. Stel het Ruimtelijk Referentie Systeem van het project
  - Ga in het menu naar '*Project'* → ► 'Eigenschappen'.

in.

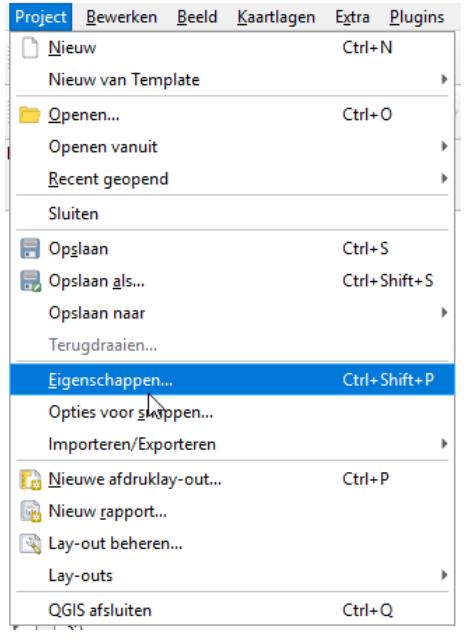

In het tabblad 'CRS': zet het vinkje 'Gelijktijdige ► CRS transformatie' aan en selecteer uw coördinatensysteem (De OGRK kaarten zijn opgezet in EPSG:31370 Lambert 72). Klik dan op 'Apply' en 'OK'.

| Q Projecteigenschappen | CRS                                                                  | ×                            |
|------------------------|----------------------------------------------------------------------|------------------------------|
| Q                      | Project Coördinaten Referentie Systeem (CRS)                         |                              |
|                        |                                                                      |                              |
| Algemeen               | Geen projectie (of onbekende/niet aardse projectie)                  |                              |
| 📝 Metadata             | Filter Q 3137                                                        | ⊠                            |
|                        | Recent gebruikte coördinatenreferentiesystemen                       |                              |
| CRS CRS                | Ruimtelijk ReferentieSysteem                                         | ID autoriteit                |
|                        | Belge 1972 / Belgian Lambert 72                                      | EPSG:31370                   |
| 👋 Standaard stijlen    |                                                                      |                              |
| E Databronnen          |                                                                      |                              |
|                        |                                                                      |                              |
| Relaties               |                                                                      |                              |
| ~                      | 1                                                                    |                              |
| 🗧 Variabelen           |                                                                      |                              |
| 🕅 Manula               | Coördinatenreferentiesystemen van de wereld                          | Vervallen CRSsen niet tonen  |
|                        | Ruimtelijk ReferentieSysteem                                         | ID autoriteit                |
| OGIS Server            | <ul> <li>Geprojecteerd coördinatensysteem</li> </ul>                 |                              |
| - Quin server          | <ul> <li>Lambert Conformal Conic</li> </ul>                          |                              |
|                        | Belge 1972 / Belgian Lambert 72                                      | EPSG:31370                   |
|                        | <ul> <li>Transverse Mercator</li> </ul>                              |                              |
|                        | ETRS89 / ETRS-GK30FIN                                                | EPSG:3137                    |
|                        |                                                                      |                              |
|                        | 4                                                                    | •                            |
|                        | Palas 1070 / Palaian Lambart 70                                      |                              |
|                        | Beige 1972 / Beigian Lambert 72                                      |                              |
|                        | Bereik                                                               | + 7(                         |
|                        | 2.50, 49.50, 6.40, 51.51                                             | <u> </u>                     |
|                        | +proj=lcc +lat_1=51.16666723333333                                   |                              |
|                        | +lat_2=49.8333339 +lat_0=90                                          |                              |
|                        | +lon_0=4.3674866666666666 +x_0=150000.013                            |                              |
|                        | +towgs84=-106.8686,52.2978,-103.7239,0.3366,-0.4                     |                              |
|                        | 57, 1.8422, -1.2747 +units=m +no_defs                                |                              |
|                        | - Patrick - Compliant                                                |                              |
|                        | Datumtransformaties                                                  |                              |
|                        | Vraag naar datumtransformatie als meerdere beschikbaar zijn (gedefin | ieerd in globale instelling) |
|                        |                                                                      |                              |
|                        |                                                                      |                              |
|                        | Bron CRS Bron datumtransformatie Doel CRS Doel datumtransf           | formatie                     |
|                        |                                                                      |                              |
|                        |                                                                      |                              |
|                        |                                                                      |                              |
|                        |                                                                      |                              |
|                        |                                                                      | OK Cancel Apply Help         |
|                        |                                                                      |                              |

////////

#### 2. WMS service toevoegen

Dit kan via het browser venster of via het menu 'Kaartlagen' of via de knoppen op de werkbalk 'Kaartlagen beheren' Z:\

▶ in het browser paneel, rechtermuisklik op 'WMS/WMTS'  $\rightarrow$  'nieuwe verbinding...'

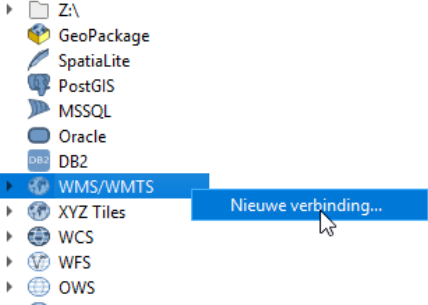

OF

#### Via 'Kaartlagen' $\rightarrow$ 'Laag toevoegen' $\rightarrow$ 'WMS/WMTS-laag toevoegen'

|    | d   | <u>Kaartlagen</u> E <u>x</u> tra <u>P</u> lugins Vect <u>o</u> r <u>R</u> aster | <u>D</u> atabase <u>W</u> eb | Mazen Pro <u>c</u> essin         | g <u>H</u> elp      |                    |
|----|-----|---------------------------------------------------------------------------------|------------------------------|----------------------------------|---------------------|--------------------|
|    | 2   | Databronnen beheren                                                             | Ctrl+L                       |                                  |                     | l 🔍 • 🔣 • 🖬 • 🗖 1  |
|    | ш   | Laag maken                                                                      | •                            | 3.89                             |                     |                    |
|    | հող | Laag toevoegen                                                                  | ,                            | V <sub>D</sub> Vectorlaag to     | oevoegen            | Ctrl+Shift+V       |
|    |     | Lagen en groepen inbedden                                                       |                              | Rasterlaag to                    | evoegen             | Ctrl+Shift+R       |
|    |     | Uit Laag-definitiebestand toevoegen                                             |                              | 🔐 Laag met ma                    | izen toevoegen      |                    |
|    |     | Kopiëer stijl                                                                   |                              | 7 lekstgeschei                   | iden laag toevoeger | 1                  |
|    |     | 📓 Plak stijl                                                                    |                              | PostGIS-Iaag                     | toevoegen           | Ctrl+Shift+D       |
|    |     | 👔 Laag kopiëren                                                                 |                              | C SpatiaLite-laa                 | ag toevoegen        | Ctrl+Shift+L       |
|    |     | Laag/Groep plakken                                                              |                              | MSSQL Spati                      | al-laag toevoegen.  | . Ctrl+Shitt+M     |
|    |     | <u>A</u> ttributentabel openen                                                  | F6                           | BB2 Spatial-I                    | laag toevoegen      | Ctrl+Shitt+2       |
|    |     | 🧪 Bewerken aan/uitzetten                                                        |                              | Uracle-Spatia                    | al-laag toevoegen   | . Ctrl+Shitt+O     |
|    |     | 📑 Wijzigingen laag opslaan                                                      |                              | Virtuele laag                    | toevoegen/bewerk    | en                 |
|    |     | 🥢 Huidige wijzigingen                                                           | •                            | WMS/WMTS                         | -laag toevoegen     | Ctrl+Shift+W       |
|    |     | Opslaan <u>a</u> ls                                                             |                              | Read Arc <u>G</u> IS MapS        | Server-Yaag toevoeg | en                 |
|    |     | Opslaan als Laag-definitiebestand                                               |                              | WCS-laag to                      | evoegen             |                    |
|    |     | 🔁 Laag/Groep verwijderen                                                        | Ctrl+D                       | WES-laag toe                     | evoegen             |                    |
|    |     | 🕞 Dupliceer Laag/lagen                                                          |                              | Generation Arc <u>G</u> IS Featu | reServer-laag toevo | egen               |
|    |     | Zichtbaarheidsschaal instellen                                                  |                              |                                  |                     |                    |
| OF |     |                                                                                 |                              | (                                |                     |                    |
| ►  | In  | de werkbalk 'Kaartlagen bel                                                     | h <b>eren</b> ' via de       | (E) -                            | knop → 'N           | /MS/WMTS-laag      |
|    | to  | evoegen'                                                                        |                              |                                  |                     |                    |
|    |     |                                                                                 |                              |                                  |                     |                    |
|    | 4   | ▶ □ L:\                                                                         |                              |                                  |                     |                    |
|    | e   |                                                                                 |                              |                                  |                     |                    |
|    | 6   | Are GIS ManSanias lase to wood                                                  | 2                            |                                  |                     |                    |
|    |     | Arcois Mapserver-laag toevoege                                                  | :n                           |                                  |                     |                    |
|    |     |                                                                                 |                              |                                  |                     |                    |
|    |     |                                                                                 |                              |                                  |                     |                    |
|    |     |                                                                                 | Lagen Laagvol                | gorde Tilesets                   | Servers Zoeken      |                    |
|    | KI  | es Nieuw.                                                                       |                              |                                  |                     |                    |
|    |     |                                                                                 | Verbinden                    | Nieuw                            | Rowerken Veru       | viideren Laden Oor |
|    |     |                                                                                 | verbinden                    |                                  | bewerken verv       | ujderen Caden Ops  |
|    |     |                                                                                 | ID                           | Naam                             | Titel               | Beschrijving       |
|    |     |                                                                                 |                              |                                  |                     |                    |
|    |     |                                                                                 |                              |                                  |                     |                    |
|    |     |                                                                                 |                              |                                  |                     |                    |

////////

- Kies een naam voor de WMS server die je wenst toe te voegen, bijvoorbeeld naar 'WMS OGRK'.
- Voeg de URL van de server in waarvan je de WMS services wenst in te lezen. Voor de OGRK WMS services is dit: http://geoservice.waterinfo.be/ OGRK/wms?

Lagen Laagvolgorde Tilesets

<u>N</u>ieuw

Naam

E

► Klik op 'OK'

| × |
|---|
| ~ |
|   |
|   |
|   |
|   |
|   |
|   |

► Klik op 'verbinden'

WMS\_OGRK Ver<u>b</u>inden

ID T O

| ▶ 55               | Overstromingsr Globale overst      | tr Layer-Group type laye | r: Overstromingsrisicokaarten-KUST |
|--------------------|------------------------------------|--------------------------|------------------------------------|
| Afbeeldingsco      | dering                             |                          |                                    |
| ● PNG ○            | PNG8 O JPEG O GIF O TIFF           | 🔾 SVG                    |                                    |
| Opties (0 ruim     | telijke referentie systemen beschi | kbaar)                   |                                    |
| Tile-grootte       |                                    |                          |                                    |
| Dequest stops      | reatta                             |                          |                                    |
| Request stapg      |                                    |                          |                                    |
| Objecten-limie     | t voor GetFeatureInfo              |                          | 10                                 |
|                    |                                    |                          | Wijzigen                           |
| Contextue          | le WMS-legenda gebruiken           |                          |                                    |
|                    |                                    |                          |                                    |
| agnaam             |                                    |                          |                                    |
| lecteer laag/lager | 1                                  |                          |                                    |

 Je kan van hieruit of vanuit het browser venster één of meerdere lagen selecteren en toevoegen.

►

#### 3. De aangeboden services tonen en opslepen

- Klap in het browser paneel de 'WMS/WMTS' server open.
- Wanneer je rechtermuisklikt op een laag, kan je de eigenschappen (met een voorbeeld) van de laag bekijken.
- Je kan een laag toevoegen door te dubbelklikken of door de laag in het kaartvenster of lagen-paneel te slepen.
- de laag wordt toegevoegd in de kaart (afhankelijk van de schaal in het kaartvenster en de schaalrange die de service ondersteunt) en in de legende.
- Indien je dit wenst kan je de naam van de laag aanpassen door rechts te klikken op de naam in de legende en de kaart te hernoemen.

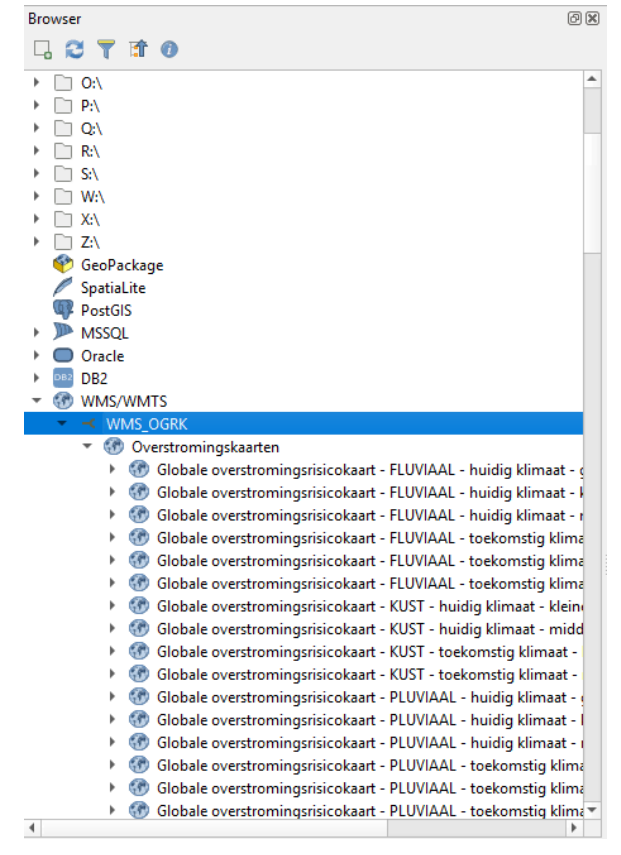

 ▶ Je kan ook lagen uit de service toevoegen via het 'Databronnen beheren' venster (Ctrl+L) Klik op 'Kaartlagen' → 'Laag toevoegen' → 'WMS/WMTS-laag toevoegen' OF

In de werkbalk 'Kaartlagen beheren' via

|                                                                 | UGRN                                                                      |                                                                                                    |                                                                                                    |                                                                                                   |                                                                                                    |                                                                                                    | •                                                                                                    |
|-----------------------------------------------------------------|---------------------------------------------------------------------------|----------------------------------------------------------------------------------------------------|----------------------------------------------------------------------------------------------------|---------------------------------------------------------------------------------------------------|----------------------------------------------------------------------------------------------------|----------------------------------------------------------------------------------------------------|----------------------------------------------------------------------------------------------------|
| Verb                                                            | oinden                                                                    | Nieuw                                                                                                    | Bewerken                                                                                                    | Verwijdere                                                                                        | en Laden                                                                                                    | Opslaan                                                                                                    | Standaardservers toevoeg                                                                                                    |
| D                                                               |                                                                           | ▲ Naam                                                                                                    | Titel                                                                                                    | Be                                                                                                | schrijving                                                                                                    |                                                                                                    | 4                                                                                                    |
| ▼ 0                                                             | 1<br>10<br>19<br>28<br>37<br>46<br>55                                     | Overstromings<br>Overstromings<br>Overstromings<br>Overstromings<br>Overstromings<br>Overstromings                | Overstrom<br>sr Globale ov<br>sr Globale ov<br>sr Globale ov<br>sr Globale ov<br>sr Globale ov<br>sr Globale ov<br>sr Globale ov | ningsk<br>verstr La<br>verstr La<br>verstr La<br>verstr La<br>verstr La<br>verstr La<br>verstr La | yer-Group type layer<br>yer-Group type layer<br>yer-Group type layer<br>yer-Group type layer<br>yer-Group type layer<br>yer-Group type layer<br>yer-Group type layer | Overstromingsris<br>Overstromingsris<br>Overstromingsris<br>Overstromingsris<br>Overstromingsris<br>Overstromingsris | sicokaarten-FLUVIAAL:gl<br>sicokaarten-PLUVIAAL:g<br>sicokaarten-FLUVIAAL:gl<br>sicokaarten-KUST:global<br>sicokaarten-PLUVIAAL:gl<br>sicokaarten-FLUVIAAL:gl<br>sicokaarten-KUST:global |
| • P                                                             | elijke R                                                                  | PNG8 JPEG (                                                                                                    | GIF OTIF                                                                                                    | ∓                                                                                                 |                                                                                                    |                                                                                                    |                                                                                                    |
| • P<br>cuimto<br>Tile- <u>c</u>                                 | PNG O<br>elijke R<br>grootte                                              | PNG8 JPEG (                                                                                                    | GIF TIF                                                                                                    | ∓ ) svG<br>aar)                                                                                   |                                                                                                    |                                                                                                    |                                                                                                    |
| P     Cuimte     Tile-g     Requ     Obje                       | PNG O                                                                     | PNG8 JPEG ( eferentie Systeme grootte et voor GetFeatureIni                                                       | GIF TIF                                                                                                    | ∓ ○ svG<br>aar)                                                                                   |                                                                                                    |                                                                                                    |                                                                                                    |
| P                                                               | elijke R<br>grootte<br>uest stap<br>ecten-limie                           | PNG8 JPEG ( eferentie Systeme grootte et voor GetFeatureInf Belgian Lambert 72                                    | GIF TIF                                                                                                    | ∓ () svg<br>aar)                                                                                  |                                                                                                    |                                                                                                    | Witzlaen                                                                                                    |
| P      Cuimte      Tile-c      Requ      Obje      Belge      C | elijke R<br>grootte<br>uest stap<br>ccten-limie<br>e 1972 / 1<br>Contextu | PNG8 JPEG (<br>eferentie Systeme<br>grootte<br>et voor GetFeatureInf<br>Belgian Lambert 72<br>ele WMS-legenda geb | GIF TIF                                                                                                    | ef () svg<br>aar)                                                                                 |                                                                                                    |                                                                                                    | Wijzigen                                                                                                    |

de knop

selecteer één of meerdere lagen en klik op 'toevoegen'

#### 4. Opvragen van attribuutinformatie

Via het GetFeatureInfo request is het mogelijk om attribuutinformatie op te vragen van bepaalde features

 Door met de knop in het kaartvenster op een feature van de service te klikken, kan je de attribuutinformatie opvragen.

| Object            | Waarde                               |                                                       |            |
|-------------------|--------------------------------------|-------------------------------------------------------|------------|
| ▼ 0               | Overstromingsrisicokaart - Pur       | ntinfrastructuren - KUST - toekomstig klimaat - kleir | ne kans    |
| Indeling          | Html                                 | · · · · · · · · · · · · · · · · · · ·                 |            |
| puntinfrastr      | ucturen_KUST_hCC_T1000               |                                                       |            |
|                   | fid                                  | gml_description xml_type                              | localId    |
| puntinfrastruc    | turen_KUST_hCC_T1000.us_zndant_pntPo | int.73139017 xml_point us_zndan                       | t_pntPoint |
| •                 |                                      |                                                       | •          |
| •                 |                                      |                                                       |            |
| ▲<br>↓ (Afgeleid) |                                      |                                                       |            |

#### 2.2.2 Gebruik van WFS in QGIS

Met behulp van QGIS kunnen de WFS services aangesproken en gebruikt worden.

Start QGIS op.

- 1. Stel het Ruimtelijk Referentie Systeem van het project in (zie ook 2.2.1)
  - ► Ga in het menu naar '*Project'* → '*Eigenschappen*'.
  - ► In het tabblad 'CRS': zet het vinkje 'Gelijktijdige CRS transformatie' aan en selecteer uw coördinatensysteem (De OGRK kaarten zijn opgezet in EPSG:31370 Lambert 72). Klik dan op 'Apply' en 'OK'.

#### 2. WFS service toevoegen

Dit kan via het browser venster of via het menu '*Kaartlagen*' of via de knoppen op de werkbalk '*Kaartlagen beheren*'

> in het browser paneel, rechtermuisklik op 'WFS' → 'nieuwe verbinding...'

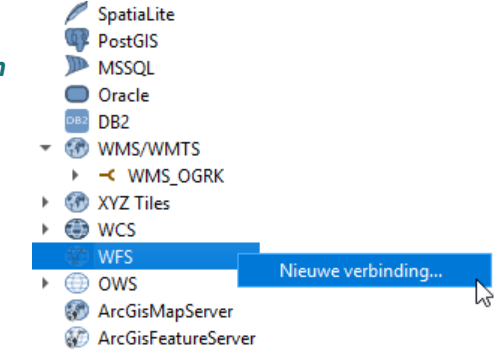

#### OF

#### ► Via 'Kaartlagen' $\rightarrow$ 'Laag toevoegen' $\rightarrow$ 'WFS-laag toevoegen'

|    | <u>Kaartlagen</u> E <u>x</u> tra <u>P</u> lugins Vect <u>o</u> r <u>R</u> aster | <u>D</u> atabase <u>W</u> eb <u>I</u> | <u>M</u> azen Pro <u>c</u> essing <u>H</u> elp   |                |
|----|---------------------------------------------------------------------------------|---------------------------------------|--------------------------------------------------|----------------|
| 53 | Databronnen beheren<br>Laag maken                                               | Ctrl+L                                | A 🖪 🖪 Ľ 🏾 🔍 🔍 - 🗉                                | 9 • <b>8</b> • |
| ш  | Laag toevoegen                                                                  | •                                     | V <sup>∞</sup> <sub>□</sub> Vectorlaag toevoegen | Ctrl+Shift+V   |
| -  | Lagen en groepen inbedden                                                       |                                       | Rasterlaag toevoegen                             | Ctrl+Shift+R   |
|    | Uit Laag-definitiebestand toevoegen                                             |                                       | 👺 Laag met mazen toevoegen                       |                |
| -  | 👔 Kopiëer stijl                                                                 |                                       | 🤊 Tekstgescheiden laag toevoegen                 |                |
|    | 👕 Plak stijl                                                                    |                                       | 🗣 PostGIS-laag toevoegen                         | Ctrl+Shift+D   |
|    | 📄 Laag kopiëren                                                                 |                                       | 🎤 SpatiaLite-laag toevoegen                      | Ctrl+Shift+L   |
|    | 🖹 Laag/Groep plakken                                                            |                                       | MSSQL Spatial-laag toevoegen                     | Ctrl+Shift+M   |
|    | <u>A</u> ttributentabel openen                                                  | F6                                    | DB2 Spatial-laag toevoegen                       | Ctrl+Shift+2   |
|    | // Bewerken aan/uitzetten                                                       |                                       | Oracle-Spatial-laag toevoegen                    | Ctrl+Shift+O   |
|    | 📑 Wijzigingen laag opslaan                                                      |                                       | 🔀 Virtuele laag toevoegen/bewerken               |                |
|    | 🦉 Huidige wijzigingen                                                           |                                       | WMS/WMTS-laag toevoegen                          | Ctrl+Shift+W   |
|    | Opslaan <u>a</u> ls                                                             |                                       | Arc <u>G</u> IS MapServer-laag toevoegen         |                |
|    | Opslaan als Laag-definitiebestand                                               |                                       | 🕞 WCS-laag toevoegen                             |                |
|    | 📙 Laag/Groep verwijderen                                                        | Ctrl+D                                | 🥨 WFS-laag toevoegen                             |                |
|    | 🕞 Dupliceer Laag/lagen                                                          |                                       | Arc <u>G</u> IS FeatureServer-laag toevoegen     | · · ·          |

#### OF

 In de werkbalk 'Kaartlagen beheren' via de toevoegen'

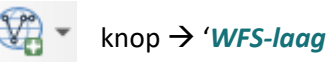

| <b>1</b> | ▶ □ Z:\                                                                                                    |
|----------|----------------------------------------------------------------------------------------------------|
| - 💬      | 🥨 WFS-laag toevoegen                                                                                                    |
| 300-     | Contraction of the second second seco |
| ¥ 🖪 🔭    | POSICIS                                                                                                    |

► Kies '*Nieuw*'.

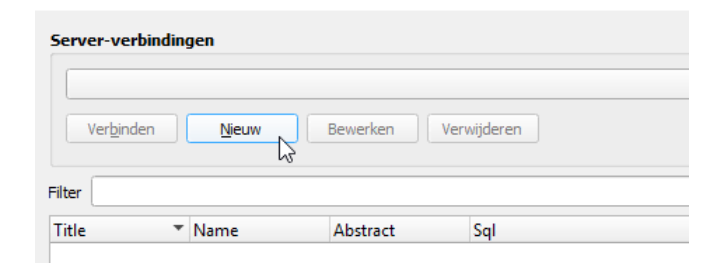

- Kies een naam voor de W ► server die je wenst toe te bijvoorbeeld naar 'WFS C
- Voeg de URL van de serv ► waarvan je de WFS servio in te lezen. Voor de OGRI services is dit: http://geoservice.wateri OGRK/wfs?
- Klik op '**OK'** ►

| s een naam voor de WFS                                                                                                    | <b>Q</b> Nieuwe WFS-verbinding maken                                                                                                    | ;                                                                                                    | × |
|----------------------------------------------------------------------------------------------------|----------------------------------------------------------------------------------------------------|----------------------------------------------------------------------------------------------------|---|
| ver die je wenst toe te voegen,                                                                                                    |                                                                                                    |                                                                                                    |   |
| oorbeeld naar 'WES OGBK'                                                                                                    | verbindingsdetails                                                                                                    |                                                                                                    |   |
|                                                                                                    | Naam WFS_OGRK                                                                                                    |                                                                                                    |   |
|                                                                                                    | URL http://geoservice.waterinfo.be                                                                                                    | /OGRK/wfs?                                                                                                    |   |
| eg de URL van de server in                                                                                                    | Authenticatie                                                                                                    |                                                                                                    |   |
| arvan je de WFS services wenst                                                                                                    | Configuraties Basis                                                                                                    |                                                                                                    |   |
| e lezen. Voor de OGRK WES                                                                                                    | Een nieuwe configuratie voor authent                                                                                                    | ticatie kiezen of maken                                                                                                    |   |
| vices is dit:                                                                                                    | Geen authenticatie 🔻 🖊 💻                                                                                                    | <br>₽                                                                                                    |   |
| n://geoservice waterinfo he/                                                                                                    |                                                                                                    |                                                                                                    |   |
| RK/wfs?                                                                                                    | Configurates slaan versleutelde inlog<br>authenticatie van QGIS.                                                                                                    | gegevens op in de database voor                                                                                                    |   |
| ор ' <b>ОК</b> '                                                                                                    | Opties voor WES                                                                                                    |                                                                                                    |   |
|                                                                                                    |                                                                                                    | - L2                                                                                                    |   |
|                                                                                                    | Versie                                                                                                    | Maximum 🔻 Detecteren                                                                                                    |   |
|                                                                                                    | Max. aantal objecten                                                                                                    |                                                                                                    |   |
|                                                                                                    | ✓ Bladeren door objecten inschakele                                                                                                    | n                                                                                                    |   |
|                                                                                                    | Grootte pagina                                                                                                    |                                                                                                    |   |
|                                                                                                    | Oriëntatie van as negeren (WFS 1                                                                                                    | . 1/WFS 2.0)                                                                                                    |   |
|                                                                                                    |                                                                                                    |                                                                                                    |   |
|                                                                                                    | As-oriëntatie omdraaien                                                                                                    |                                                                                                    |   |
|                                                                                                    | As-oriëntatie omdraaien                                                                                                    |                                                                                                    |   |
|                                                                                                    | As-oriëntatie omdraaien                                                                                                    |                                                                                                    |   |
| op ' <i>verbinden</i> '                                                                                                    | As-oriëntatie omdraaien                                                                                                    |                                                                                                    |   |
| op ' <b>verbinden</b> '                                                                                                    | As-oriëntatie omdraaien                                                                                                    | DK Cancel Help                                                                                                    |   |
| op ' <i>verbinden</i> '<br>Server-verbindingen                                                                                                    | As-oriëntatie omdraaien                                                                                                    | DK Cancel Help                                                                                                    |   |
| op ' <i>verbinden</i> '<br>Server-verbindingen<br>WFS_OGRK                                                                                                    | As-oriëntatie omdraaien                                                                                                    | DK Cancel Help                                                                                                    |   |
| op ' <i>verbinden'</i><br>Server-verbindingen<br>WFS_OGRK<br>Verbinden Nieuw Bewerken                                                                                                    | As-oriëntatie omdraaien                                                                                                    | DK Cancel Help                                                                                                    |   |
| op 'verbinden'<br>Server-verbindingen<br>WFS_OGRK<br>Verbinden Nieuw Bewerken                                                                                                    | As-oriëntatie omdraaien                                                                                                    | DK Cancel Help                                                                                                    |   |
| op 'verbinden'<br>Server-verbindingen<br>WFS_OGRK<br>Verbinden<br>Nieuw Bewerken<br>Filter                                                                                                    | Verwijderen                                                                                                    | DK Cancel Help                                                                                                    |   |
| Op 'verbinden' Server-verbindingen WFS_OGRK Verbinden Nieuw Bewerken Filter Title                                                                                                    | As-oriëntatie omdraaien                                                                                                    | DK Cancel Help                                                                                                    |   |
| Op 'verbinden' Server-verbindingen WFS_OGRK Verbinden Filter Title Overstromingsrisicokaart - Verontreinigende in                                                                                                    | Verwijderen  Name Instal Overstromingsrisicokaarten-PLUVI                                                                                                    | DK Cancel Help<br>Laden Opslaan<br>Abstract Sq A                                                                                                    |   |
| Op 'verbinden' Server-verbindingen WFS_OGRK Verbinden Nieuw Bewerken Filter Title Overstromingsrisicokaart - Verontreinigende in Overstromingsrisicokaart - Verontreinigende in                                                                                                    | Verwijderen  Name Instal Overstromingsrisicokaarten-PLUVI Instal Overstromingsrisicokaarten-PLUVI                                                                                                    | DK Cancel Help Laden Opslaan Abstract Sq AAL:verontreinigen AAL:verontreinigen                                                                                                    |   |
| Op 'verbinden' Server-verbindingen WFS_OGRK Verbinden Filter Title Overstromingsrisicokaart - Verontreinigende ii Overstromingsrisicokaart - Verontreinigende ii Overstromingsrisicokaart - Verontreinigende ii Overstromingsrisicokaart - Verontreinigende ii                                                                                                    | Verwijderen  Verwijderen  Name Instal Overstromingsrisicokaarten-PLUVI instal Overstromingsrisicokaarten-PLUVI instal Overstromingsrisicokaarten-PLUVI                                                                                                    | DK Cancel Help<br>Laden Opslaan<br>Abstract Sq<br>AAL:verontreinigen<br>AAL:verontreinigen<br>AAL:verontreinigen<br>AAL:verontreinigen                                                                                                    |   |
| Op 'verbinden' Server-verbindingen WFS_OGRK Verbinden Filter Title Overstromingsrisicokaart - Verontreinigende ii Overstromingsrisicokaart - Verontreinigende ii Overstromingsrisicokaart - Verontreinigende ii Overstromingsrisicokaart - Verontreinigende ii Overstromingsrisicokaart - Verontreinigende ii Overstromingsrisicokaart - Verontreinigende ii                                                                                                    | As-oriëntatie omdraaien      As-oriëntatie omdraaien      Verwijderen      Name      Instal Overstromingsrisicokaarten-PLUV/J instal Overstromingsrisicokaarten-PLUV/J instal Overstrom                 | DK Cancel Help<br>Laden Opslaan<br>Abstract Sq AAL:verontreinigen<br>AAL:verontreinigen<br>AAL:verontreinigen<br>AAL:verontreinigen<br>AAL:verontreinigen                                                                                                    |   |
| Op 'verbinden'<br>Server-verbindingen<br>WFS_OGRK<br>Verbinden Nieuw Bewerken<br>Filter<br>Title<br>Overstromingsrisicokaart - Verontreinigende in<br>Overstromingsrisicokaart - Verontreinigende in<br>Overstromingsrisicokaart - Verontreinigende in<br>Overstromingsrisicokaart - Verontreinigende in<br>Overstromingsrisicokaart - Verontreinigende in<br>Overstromingsrisicokaart - Verontreinigende in<br>Overstromingsrisicokaart - Verontreinigende in<br>Overstromingsrisicokaart - Verontreinigende in                                                                                                    | As-oriëntatie omdraaien      As-oriëntatie omdraaien      Verwijderen      Name      Name      Name      Overstromingsrisicokaarten-PLUVI instal Overstromingsrisicokaarten-PLUVI instal Overstromingsrisicokaarten-PLUVI instal Overstromingsrisicokaarten-PLUVI instal Overstromingsrisicokaarten-PLUVI instal Overstromingsrisicokaarten-PLUVI instal Overstromingsrisicokaarten-PLUVI instal Overstromingsrisicokaarten-PLUVI                                                                                                    | DK     Cancel     Help       Laden     Opslaan       Laden     Opslaan       AAL:verontreinigen     AAL:verontreinigen       AAL:verontreinigen     AAL:verontreinigen       AAL:verontreinigen     AAL:verontreinigen       AAL:verontreinigen     AAL:verontreinigen                                                                                                    |   |
| Op 'verbinden' Server-verbindingen WFS_OGRK Verbinden Filter Title Overstromingsrisicokaart - Verontreinigende ii Overstromingsrisicokaart - Verontreinigende ii Overstromingsrisicokaart - Verontreinigende ii Overstromingsrisicokaart - Verontreinigende ii Overstromingsrisicokaart - Verontreinigende ii Overstromingsrisicokaart - Verontreinigende ii Overstromingsrisicokaart - Verontreinigende ii Overstromingsrisicokaart - Verontreinigende ii Overstromingsrisicokaart - Verontreinigende ii Overstromingsrisicokaart - Verontreinigende ii Overstromingsrisicokaart - Verontreinigende ii Overstromingsrisicokaart - Verontreinigende ii Overstromingsrisicokaart - Verontreinigende ii                                                                                                    | As-oriëntatie omdraaien      As-oriëntatie omdraaien      Verwijderen      Name      Name      Name      Name      Name      Name      Name      Overstromingsrisicokaarten-PLUVI instal Overstromingsrisicokaarten-PLUVI instal Overstromingsrisicokaarten-PLUVI instal Overstromingsrisicokaarten-PLUVI instal Overstromingsrisicokaarten-PLUVI instal Overstromingsrisicokaarten-VLUVI instal Overstromingsrisicokaarten-KUST:     instal Overstromingsrisicokaarten-KUST:                                                                                                    | DK Cancel Help<br>Laden Opslaan<br>Laden Opslaan<br>AL:verontreinigen<br>AAL:verontreinigen<br>AAL:verontreinigen<br>AAL:verontreinigen<br>AAL:verontreinigen<br>Verontreinigen<br>Verontreinigende_i                                                                                                    |   |
| Op 'verbinden' Server-verbindingen WFS_OGRK Verbinden Nieuw Bewerken Filter Title Overstromingsrisicokaart - Verontreinigende ii Overstromingsrisicokaart - Verontreinigende ii Overstromingsrisicokaart - Verontreinigende ii Overstromingsrisicokaart - Verontreinigende ii Overstromingsrisicokaart - Verontreinigende ii Overstromingsrisicokaart - Verontreinigende ii Overstromingsrisicokaart - Verontreinigende ii Overstromingsrisicokaart - Verontreinigende ii Overstromingsrisicokaart - Verontreinigende ii Overstromingsrisicokaart - Verontreinigende ii Overstromingsrisicokaart - Verontreinigende ii Overstromingsrisicokaart - Verontreinigende ii Overstromingsrisicokaart - Verontreinigende ii                                                                                                    | As-oriëntatie omdraaien     As-oriëntatie omdraaien     Verwijderen     Name     Name     Name     Name     Name     Overstromingsrisicokaarten-PLUV/     Instal Overstromingsrisicokaarten-PLUV/     Instal Overstromingsrisicokaarten-PLUV/     Instal Overstromingsrisicokaarten-PLUV/     Instal Overstromingsrisicokaarten-PLUV/     Instal Overstromingsrisicokaarten-PLUV/     Instal Overstromingsrisicokaarten-KUST:     Instal Overstromingsrisicokaarten-KUST:     Instal Overstromingsrisicokaarten-KUST:     Instal Overstromingsrisicokaarten-KUST:                                                                                                    | DK Cancel Help<br>Laden Opslaan<br>Laden Opslaan<br>AL:verontreinigen<br>AAL:verontreinigen<br>AAL:verontreinigen<br>AAL:verontreinigen<br>AAL:verontreinigen<br>Verontreinigende_i<br>verontreinigende_i<br>verontreinigende_i                                                                                                    |   |
| Op 'verbinden' Server-verbindingen WFS_OGRK Verbinden Filter Filter Title Overstromingsrisicokaart - Verontreinigende ii Overstromingsrisicokaart - Verontreinigende ii                                                                                                    | As-oriëntatie omdraaien     As-oriëntatie omdraaien     Verwijderen     Name     Name     Name     Name     Name     Overstromingsrisicokaarten-PLUVI     instal Overstromingsrisicokaarten-PLUVI     instal Overstromingsrisicokaarten-PLUVI     instal Overstromingsrisicokaarten-PLUVI     instal Overstromingsrisicokaarten-PLUVI     instal Overstromingsrisicokaarten-PLUVI     instal Overstromingsrisicokaarten-KUST;     instal Overstromingsrisicokaarten-KUST;                                                                                                    | DK     Cancel     Help       Laden     Opslaan       Laden     Opslaan       Alstract     Sq       AAL:verontreinigen     AAL:verontreinigen       AAL:verontreinigen     AAL:verontreinigen       AAL:verontreinigen     AAL:verontreinigen       AAL:verontreinigen     AAL:verontreinigen       Verontreinigende_i     verontreinigende_i       verontreinigende_i     verontreinigende_i                                                                                                    |   |
| Op 'verbinden'<br>Server-verbindingen<br>WFS_OGRK<br>Verbinden Nieuw Bewerken<br>Filter<br>Title<br>Overstromingsrisicokaart - Verontreinigende in<br>Overstromingsrisicokaart - Verontreinigende in                                                                                                    | As-oriëntatie omdraaien     As-oriëntatie omdraaien     Verwijderen     Name     Name     Name     Name     Name     Overstromingsrisicokaarten-PLUVI     instal Overstromingsrisicokaarten-PLUVI     instal Overstromingsrisicokaarten-PLUVI     instal Overstromingsrisicokaarten-PLUVI     instal Overstromingsrisicokaarten-PLUVI     instal Overstromingsrisicokaarten-PLUVI     instal Overstromingsrisicokaarten-KUST;     instal Overstromingsrisicokaarten-KUST;     instal. | DK     Cancel     Help       Laden     Opslaan       Laden     Opslaan       AAL:verontreinigen     AAL:verontreinigen       AAL:verontreinigen     AAL:verontreinigen       AAL:verontreinigen     AAL:verontreinigen       Verontreinigende_i     verontreinigende_i       verontreinigende_i     verontreinigende_i       Verontreinigende_i     verontreinigende_i                                                                                                    |   |
| Op 'verbinden'<br>Server-verbindingen<br>WFS_OGRK<br>Verbinden Nieuw Bewerken<br>Filter<br>Title<br>Overstromingsrisicokaart - Verontreinigende in<br>Overstromingsrisicokaart - Verontreinigende in<br>Overstromingsrisicokaart - Verontreini | As-oriëntatie omdraaien     As-oriëntatie omdraaien     Verwijderen     Name     Name     Name     Name     Name     Overstromingsrisicokaarten-PLUVI     instal Overstromingsrisicokaarten-PLUVI     instal Overstromingsrisicokaarten-PLUVI     instal Overstromingsrisicokaarten-PLUVI     instal Overstromingsrisicokaarten-PLUVI     instal Overstromingsrisicokaarten-PLUVI     instal Overstromingsrisicokaarten-KUST;     instal Overstromingsrisicokaarten-KUST;     instal Overstromingsrisicokaarten-KUST;     instal Overstromingsrisicokaarten-KUST;     instal Overstromingsrisicokaarten-KUST;     instal Overstromingsrisicokaarten-KUST;     instal Overstromingsrisicokaarten-KUST;     instal Overstromingsrisicokaarten-KUST;     instal Overstromingsrisicokaarten-FUUVI                                                                                                    | DK     Cancel     Help       Laden     Opslaan       Laden     Opslaan       AAL:verontreinigen     AAL:verontreinigen       AAL:verontreinigen     AAL:verontreinigen       AAL:verontreinigen     AAL:verontreinigen       AAL:verontreinigen     AAL:verontreinigen       AAL:verontreinigende_i     verontreinigende_i       verontreinigende_i     verontreinigende_i       AAL:verontreinigende_i     AAL:verontreinigende_i                                                                                                    |   |
| Op 'verbinden' Server-verbindingen WFS_OGRK Verbinden Nieuw Bewerken Filter Title Overstromingsrisicokaart - Verontreinigende ii Overstromingsrisicokaart - Verontreinigende ii                                                                                                    | As-oriëntatie omdraaien     As-oriëntatie omdraaien     Verwijderen     Name     Name     Name     Name     Name     Name     Name     Name     Overstromingsrisicokaarten-PLUVI     instal Overstromingsrisicokaarten-PLUVI     instal Overstromingsrisicokaarten-PLUVI     instal Overstromingsrisicokaarten-PLUVI     instal Overstromingsrisicokaarten-PLUVI     instal Overstromingsrisicokaarten-PLUVI     instal Overstromingsrisicokaarten-PLUVI     instal Overstromingsrisicokaarten-KUST:     instal Overstromingsrisicokaarten-KUST:     instal Overstromingsrisicokaarten-FLUVI     instal Overstromingsrisicokaarten-FLUVI     instal Overstromingsrisicokaarten-FLUVI     instal Overstromingsrisicokaarten-FLUVI     instal Overstromingsrisicokaarten-FLUVI                                                                                                    | DK     Cancel     Help       Laden     Opslaan       Laden     Opslaan       AAL:verontreinigen     AAL:verontreinigen       AAL:verontreinigen     AAL:verontreinigen       AAL:verontreinigen     AAL:verontreinigen       AAL:verontreinigen     AAL:verontreinigen       AAL:verontreinigende_i     verontreinigende_i       Verontreinigende_i     verontreinigende_i       AAL:verontreinigen     AAL:verontreinigen       AAL:verontreinigen     AAL:verontreinigen                                                                                                    |   |
| Op 'verbinden' Server-verbindingen WFS_OGRK Verbinden Nieuw Bewerken Filter Title Overstromingsrisicokaart - Verontreinigende ii Overstromingsrisicokaart - Verontreinigende ii                                                                                                    | As-oriëntatie omdraaien     As-oriëntatie omdraaien     Verwijderen     Name     Name     Name     Name     Name     Name     Name     Overstromingsrisicokaarten-PLUV/I     Instal Overstromingsrisicokaarten-PLUV/I     Instal Overstromingsrisicokaarten-PLUV/I     Instal Overstromingsrisicokaarten-PLUV/I     Instal Overstromingsrisicokaarten-PLUV/I     Instal Overstromingsrisicokaarten-PLUV/I     Instal Overstromingsrisicokaarten-PLUV/I     Instal Overstromingsrisicokaarten-PLUV/I     Instal Overstromingsrisicokaarten-KUST:     Instal Overstromingsrisicokaarten-KUST:     Instal Overstromingsrisicokaarten-FLUV/I     Instal Overstromingsrisicokaarten-FLUV/I | DK       Cancel       Help         Laden       Opslaan         AAL:verontreinigen       AAL:verontreinigen         AAL:verontreinigen       AAL:verontreinigen         AAL:verontreinigen       AAL:verontreinigen         AAL:verontreinigen       AAL:verontreinigen         AAL:verontreinigen       AAL:verontreinigen         AAL:verontreinigen       AAL:verontreinigen         AAL:verontreinigen       AAL:verontreinigen         AAL:verontreinigen       AAL:verontreinigen         AAL:verontreinigen       AAL:verontreinigen         AAL:verontreinigen       AAL:verontreinigen         AAL:verontreinigen       AAL:verontreinigen         AAL:verontreinigen       AAL:verontreinigen |   |

► Klik op 'verbinden'

| Filter                 |                                                                                                    |          |
|------------------------|----------------------------------------------------------------------------------------------------|----------|
| Title                  | ▼ Name                                                                                                    | Abstract |
| 0                      | verstromingsrisicokaart - Verontreinigende instal Overstromingsrisicokaarten-PLUVIAAL:verontreinigen                             |          |
| 0                      | verstromingsrisicokaart - Verontreinigende instal Overstromingsrisicokaarten-PLUVIAAL:verontreinigen                             |          |
| 0                      | verstromingsrisicokaart - Verontreinigende instal Overstromingsrisicokaarten-PLUVIAAL:verontreinigen                             |          |
| 0                      | verstromingsrisicokaart - Verontreinigende instal Overstromingsrisicokaarten-PLUVIAAL:verontreinigen                             |          |
| 0                      | verstromingsrisicokaart - Verontreinigende instal Overstromingsrisicokaarten-PLUVIAAL:verontreinigen                             |          |
| 0                      | verstromingsrisicokaart - Verontreinigende instal Overstromingsrisicokaarten-PLUVIAAL:verontreinigen                             |          |
| 0                      | verstromingsrisicokaart - Verontreinigende instal Overstromingsrisicokaarten-KUST:verontreinigende_i                             |          |
| 0                      | verstromingsrisicokaart - Verontreinigende instal Overstromingsrisicokaarten-KUST:verontreinigende_i                             |          |
| 0                      | verstromingsrisicokaart - Verontreinigende instal Overstromingsrisicokaarten-KUST:verontreinigende_i                             |          |
| 0                      | verstromingsrisicokaart - Verontreinigende instal Overstromingsrisicokaarten-KUST:verontreinigende_i                             |          |
| 0                      | verstromingsrisicokaart - Verontreinigende instal Overstromingsrisicokaarten-FLUVIAAL:verontreinigen                             |          |
| 0                      | verstromingsrisicokaart - Verontreinigende instal Overstromingsrisicokaarten-FLUVIAAL:verontreinigen                             |          |
| 0                      | verstromingsrisicokaart - Verontreinigende instal Overstromingsrisicokaarten-FLUVIAAL:verontreinigen                             |          |
| 0                      | verstromingsrisicokaart - Verontreinigende instal Overstromingsrisicokaarten-FLUVIAAL:verontreinigen                             |          |
| 0                      | verstromingsrisicokaart - Verontreinigende instal Overstromingsrisicokaarten-FLUVIAAL:verontreinigen                             |          |
| 4                      | · · · · · · · · · · · · · · · · · · ·                                                                                            |          |
| Get<br>✓ Alle<br>Coörd | oruik titel voor laagnaam<br>en objecten bevragen die het huidige zichtbare bereik overlappen<br><b>inaten ReferentieSysteem</b> |          |
| EPSG                   | :31370                                                                                                    | Wij      |

> Je kan van hieruit of vanuit het browser venster één of meerdere lagen selecteren en toevoegen.

////////

#### 3. De aangeboden services tonen en opslepen

- ► Klap in het browser paneel de WFS server open.
- Wanneer je rechtermuisklikt op een laag, kan je de eigenschappen (met een voorbeeld en attributenlijst) van de laag bekijken.
- Je kan een laag toevoegen door te dubbelklikken of door de laag in het kaartvenster of lagenpaneel te slepen.
- de laag wordt toegevoegd in de kaart en in de legende. De symbologie wordt met een WFS niet meegegeven maar kan u zelf vormgeven.
- Indien je dit wenst kan je de naam van de laag aanpassen door rechts te klikken op de naam in de legende en de kaart te hernoemen.

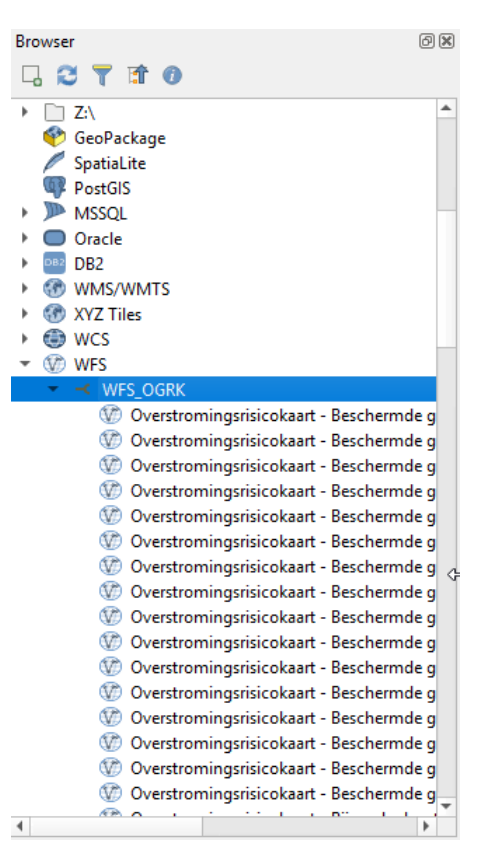

► Je kan ook lagen uit de service toevoegen via het 'Databronnen beheren' venster (Ctrl+L) Klik op 'Kaartlagen' → 'Laag toevoegen' → 'WFS-laag toevoegen' OF

knop

|  | In de werl | kbalk ' <i>Kaa</i> | rtlaaen be | heren' via | de |
|--|------------|--------------------|------------|------------|----|
|--|------------|--------------------|------------|------------|----|

| Server-verbindingen                                            |                                                   |          |      |
|----------------------------------------------------------------|---------------------------------------------------|----------|------|
| WFS_OGRK                                                       |                                                   |          | -    |
| Verbinden <u>N</u> ieuw Bewerken Verwijde                      | Laden                                             | Opslaa   | n    |
| Filter                                                         |                                                   |          |      |
| Title • Na                                                     | me                                                | Abstract | Sq * |
| Overstromingsrisicokaart - Verontreinigende instal Ov          | verstromingsrisicokaarten-PLUVIAAL:verontreinigen |          |      |
| Overstromingsrisicokaart - Verontreinigende instal Ov          | verstromingsrisicokaarten-PLUVIAAL:verontreinigen |          |      |
| Overstromingsrisicokaart - Verontreinigende instal Ov          | verstromingsrisicokaarten-PLUVIAAL:verontreinigen |          |      |
| Overstromingsrisicokaart - Verontreinigende instal Ov          | erstromingsrisicokaarten-PLUVIAAL:verontreinigen  |          |      |
| Overstromingsrisicokaart - Verontreinigende instal Ov          | erstromingsrisicokaarten-PLUVIAAL:verontreinigen  |          |      |
| Overstromingsrisicokaart - Verontreinigende instal Ov          | verstromingsrisicokaarten-PLUVIAAL:verontreinigen |          |      |
| Overstromingsrisicokaart - Verontreinigende instal Ov          | erstromingsrisicokaarten-KUST:verontreinigende_i  |          |      |
| Overstromingsrisicokaart - Verontreinigende instal Ov          | erstromingsrisicokaarten-KUST:verontreinigende_i  |          |      |
| Overstromingsrisicokaart - Verontreinigende instal Ov          | erstromingsrisicokaarten-KUST:verontreinigende_i  |          |      |
| Overstromingsrisicokaart - Verontreinigende instal Ov          | erstromingsrisicokaarten-KUST:verontreinigende_i  |          |      |
| Overstromingsrisicokaart - Verontreinigende instal Ov          | erstromingsrisicokaarten-FLUVIAAL:verontreinigen  |          |      |
| Overstromingsrisicokaart - Verontreinigende instal Ov          | erstromingsrisicokaarten-FLUVIAAL:verontreinigen  |          |      |
| Overstromingsrisicokaart - Verontreinigende instal Ov          | erstromingsrisicokaarten-FLUVIAAL:verontreinigen  |          |      |
| Overstromingsrisicokaart - Verontreinigende instal Ov          | erstromingsrisicokaarten-FLUVIAAL:verontreinigen  |          |      |
| Overstromingsrisicokaart - Verontreinigende instal Ov          | erstromingsrisicokaarten-FLUVIAAL:verontreinigen  |          |      |
| •                                                              | · · · · <b>-</b> ····· · · ·                      |          | Þ    |
| Gebruik titel voor laagnaam                                    |                                                   |          |      |
| Alleen objecten bevragen die het huidige zichtbare bereik over | lappen                                            |          |      |
| Coördinaten ReferentieSysteem                                  |                                                   |          |      |
| EPSG:31370                                                     |                                                   | Wijzigen |      |
|                                                                | Query maken Close <u>T</u> oevoeger               | n He     | lp   |

Selecteer één of meerdere lagen en klik op 'toevoegen'

#### 4. Enkel features van een bepaalde extent inladen.

Bij het inladen van grote datasets kan het zijn dat het aantal ingeladen features beperkt wordt. Daarom is het best om, wanneer mogelijk, slechts een deel van de dataset in te laden.

| WFS_OGRK                                                                                            |                                             |                                                    |          |    |
|----------------------------------------------------------------------------------------------------|---------------------------------------------|----------------------------------------------------|----------|----|
| Ver <u>b</u> inden <u>N</u> ieuw                                                                    | Bewerken                                    | vijderen Laden                                     | Opslaa   | an |
| r                                                                                                   |                                             |                                                    |          |    |
| le                                                                                                  | •                                           | Name                                               | Abstract | S  |
| Overstromingsrisicokaart -                                                                          | Verontreinigende instal                     | Overstromingsrisicokaarten-PLUVIAAL:verontreinigen |          |    |
| Overstromingsrisicokaart -                                                                          | Verontreinigende instal                     | Overstromingsrisicokaarten-PLUVIAAL:verontreinigen |          |    |
| Overstromingsrisicokaart -                                                                          | Verontreinigende instal                     | Overstromingsrisicokaarten-PLUVIAAL:verontreinigen |          |    |
| Overstromingsrisicokaart -                                                                          | Verontreinigende instal                     | Overstromingsrisicokaarten-PLUVIAAL:verontreinigen |          |    |
| Overstromingsrisicokaart -                                                                          | Verontreinigende instal                     | Overstromingsrisicokaarten-PLUVIAAL:verontreinigen |          |    |
| Overstromingsrisicokaart -                                                                          | Verontreinigende instal                     | Overstromingsrisicokaarten-PLUVIAAL:verontreinigen |          |    |
| Overstromingsrisicokaart -                                                                          | Verontreinigende instal                     | Overstromingsrisicokaarten-KUST:verontreinigende_i |          |    |
| Overstromingsrisicokaart -                                                                          | Verontreinigende instal                     | Overstromingsrisicokaarten-KUST:verontreinigende_i |          |    |
| Overstromingsrisicokaart -                                                                          | Verontreinigende instal                     | Overstromingsrisicokaarten-KUST:verontreinigende_i |          |    |
| Overstromingsrisicokaart -                                                                          | Verontreinigende instal                     | Overstromingsrisicokaarten-KUST:verontreinigende_i |          |    |
| Overstromingsrisicokaart -                                                                          | Verontreinigende instal                     | Overstromingsrisicokaarten-FLUVIAAL:verontreinigen |          |    |
| Overstromingsrisicokaart -                                                                          | Verontreinigende instal                     | Overstromingsrisicokaarten-FLUVIAAL:verontreinigen |          |    |
| Overstromingsrisicokaart -                                                                          | Verontreinigende instal                     | Overstromingsrisicokaarten-FLUVIAAL:verontreinigen |          |    |
| Overstromingsrisicokaart -                                                                          | Verontreinigende instal                     | Overstromingsrisicokaarten-FLUVIAAL:verontreinigen |          |    |
| Overstromingsrisicokaart -                                                                          | Verontreinigende instal                     | Overstromingsrisicokaarten-FLUVIAAL:verontreinigen |          |    |
|                                                                                                    |                                             |                                                    |          |    |
| Gebruik titel voor laagnaam<br>Alleen objecten bevragen die h<br>S <b>ordinaten ReferentieSyste</b> | net huidige zichtbare bereik o<br><b>em</b> | overlappen                                         |          |    |
| PSG:31370                                                                                           |                                             |                                                    | Wijzige  | n  |

 Vink de optie 'alleen objecten bevragen die het huidige zichtbare bereik overlappen' aan bij de instellingen van de server-verbinding aan

#### 5. Oproepen van de attributentabel, selecteren, selectie opslaan

Omdat je bij een WFS de eigenlijke features downloadt, kan je dus ook de attributentabel opvragen, features selecteren en opslaan.

- Rechtermuisklik op de WFS laag in het lagen-paneel en klik daarna op open attributentabel.
- In de attributentabel kan je records selecteren door naast de rijen te klikken.
- Deze selectie kan je opslaan op volgende manier: Sluit de attributentabel af en rechtermuisklik op de WFS laag → klik op 'Exporteren'→ 'Geselecteerde objecten opslaan als ... '. Het is ook mogelijk om volledig de service op te slaan door te kiezen voor 'Objecten opslaan als...'.

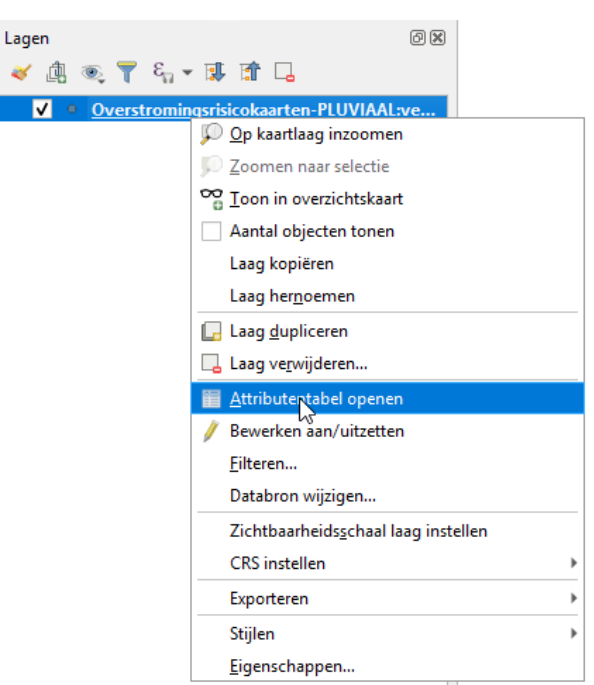

#### 2.2.3 Gebruik van WCS in QGIS

Met behulp van QGIS kunnen de WCS services aangesproken en gebruikt worden.

Start QGIS op.

- 1. Stel het Ruimtelijk Referentie Systeem van het project in (zie ook 2.2.1)
  - ► Ga in het menu naar '*Project'* → '*Eigenschappen*'.
  - ► In het tabblad 'CRS': zet het vinkje 'Gelijktijdige CRS transformatie' aan en selecteer uw coördinatensysteem (De OGRK kaarten zijn opgezet in EPSG:31370 Lambert 72). Klik dan op 'Apply' en 'OK'.

#### 2. WCS service toevoegen

Dit kan via het browser venster of via het menu '*Kaartlagen*' of via de knoppen op de werkbalk '*Kaartlagen beheren*'

MSSOL in het browser paneel, rechtermuisklik op 'WFS'  $\rightarrow$ Oracle ► DB2 DB2 'nieuwe verbinding...' WMS/WMTS XYZ Tiles Nieuwe verbindin WES WES OF OWS ArcGisMapServer Via 'Kaartlagen'  $\rightarrow$  'Laag toevoegen'  $\rightarrow$  'WFS-laag ArcGisFeatureServer toevoegen' <u>K</u>aartlagen E<u>x</u>tra <u>P</u>lugins Vect<u>o</u>r <u>R</u>aster <u>D</u>atabase <u>W</u>eb <u>M</u>azen Pro<u>c</u>essing <u>H</u>elp 🕼 Databronnen beheren Ctrl+L -s L<sub>e</sub> L<mark>e</mark> Laag maken Laag toevoegen V<sub>n</sub> Vectorlaag toevoegen... Ctrl+Shift+V Lagen en groepen inbedden... 👫 Rasterlaag toevoegen... Ctrl+Shift+R Uit Laag-definitiebestand toevoegen... 🗱 Laag met mazen toevoegen... Kopiëer stijl P. Tekstgescheiden laag toevoegen.. 🧠 PostGIS-laag toevoegen... 🔋 Plak stijl Ctrl+Shift+D 🖉 SpatiaLite-laag toevoegen... Ctrl+Shift+L Laag kopiëren 🎠 MSSQL Spatial-laag toevoegen... Ctrl+Shift+M Laag/Groep plakken DB2 Spatial-laag toevoegen... Ctrl+Shift+2 <u>Attributentabel openen</u> F6 Oracle-Spatial-laag toevoegen... Ctrl+Shift+O 🥖 Bewerken aan/uitzetten 🕼 Virtuele laag toevoegen/bewerken... 📑 Wijzigingen laag opslaan 💮 WMS/WMTS-laag toevoegen... Ctrl+Shift+W // Huidige wijzigingen ArcGIS MapServer-laag toevoegen.. Opslaan als... 🍓 WCS-laag toevoegen.. Opslaan als Laag-definitiebestand... WFS-laag toevoegen... 📙 Laag/Groep verwijderen Ctrl+D ArcGIS FeatureServer-laag toevoegen... 🔲 🥅 Dupliceer Laag/lagen OF In de werkbalk 'Kaartlagen beheren' via de knop Kies 'Nieuw'. Lagen Bewerken Verwijderen Verbinden Nieuw

ID

Naam

Titel

Beschrijving

- Kies een naam voor de WCS server die je wenst toe te voegen, bijvoorbeeld naar 'WCS OGRK'.
- Voeg de URL van de server in waarvan je de WCS services wenst in te lezen. Voor de OGRK WCS services is dit: <u>http://geoservice.waterinfo.be/</u> OGRK/wcs?

Lagen WCS\_OGRK Ver<u>b</u>inden

18 Tijd Coördinaten Refe Indeling Werkgeheugen

► Klik op 'OK'

Klik op '**verbinden**'

|                                 | <b>Q</b> Nieuw             | e WCS-ver                     | binding ma                   | ken                 |                     |          | ×   |
|---------------------------------|----------------------------|-------------------------------|------------------------------|---------------------|---------------------|----------|-----|
|                                 | Verbindir                  | igsdetails                    |                              |                     |                     |          |     |
|                                 | Naam                       | WCS_OGF                       | ĸ                            |                     |                     |          |     |
| WCS server                      | URL                        | http://geo                    | service.wate                 | rinfo.be/OGRK/\     | wcs?                |          | ן נ |
| en,                             | Auther                     | nticatie                      |                              |                     |                     |          |     |
| OGRK'.                          | Cor                        | ifiguraties                   | Basis                        |                     |                     |          |     |
|                                 | Een                        | nieuwe con                    | figuratie voor               | authenticatie ki    | ezen of maken       |          |     |
|                                 | Gee                        | en authentio                  | atie 🔻                       | / - +               |                     |          |     |
| ver in<br>vices wenst<br>RK WCS | Cont<br>auth               | ìguraties sla<br>enticatie va | aan versleute<br>In QGIS.    | lde inloggegever    | ns op in de databas | e voor   |     |
| info ho/                        | Opties                     | voor WCS                      | ;                            |                     |                     |          |     |
| <u>into.be/</u>                 |                            | etCoverage                    | e URI uit de c               | apabilities neger   | en                  |          |     |
|                                 | A                          | s-oriëntatie                  | negeren                      |                     |                     |          |     |
|                                 | A                          | s-oriëntatie                  | omdraaien                    |                     |                     |          |     |
|                                 |                            | elikte pixma                  | ap-transforma                | atie                |                     |          |     |
|                                 |                            |                               |                              | OK                  | Cancel              | Help     |     |
|                                 |                            |                               |                              |                     |                     |          | •   |
| Nieuw Be                        | ewerken                    | /erwijderen                   |                              |                     | Laden               | Opslaan  |     |
| ▲ Naam                          | Titel                      | Besch                         | nrijving<br>mbod (mm C       | TIEE                |                     |          | *   |
| Overstromings                   | Overstromin                | gs Gene<br>gs Gene            | rated from G                 | eoTIFF              |                     |          |     |
| Overstromings<br>Overstromings  | Overstromin                | gs Gene<br>gs Gene            | rated from G<br>rated from G | eo I IFF<br>eo TIFF |                     |          | -   |
| Overstromings<br>Overstromings  | Overstromin<br>Overstromin | gs Gene<br>gs Gene            | rated from G<br>rated from G | eoTIFF<br>eoTIFF    |                     |          |     |
| Overstromings<br>Overstromings  | Overstromin<br>Overstromin | gs Gene<br>as Gene            | rated from G<br>rated from G | eoTIFF<br>eoTIFF    |                     |          |     |
| Overstromings                   | Overstromin                | gs Gene                       | rated from G                 | eoTIFF              |                     |          |     |
| Overstromings                   | Overstromin                | gs Gene<br>gs Gene            | rated from G                 | eoTIFF              |                     |          |     |
| Overstromings                   | Overstromin<br>Overstromin | gs Gene<br>gs Gene            | rated from G<br>rated from G | eoTIFF<br>eoTIFF    |                     |          |     |
| Overstromings                   | Overstromin                | gs Gene                       | rated from G                 | eoTIFF              |                     |          |     |
| Overstromings                   | Overstromin                | gs Gene<br>gs Gene            | rated from G<br>rated from G | eo I IFF<br>eo TIFF |                     |          |     |
| Overstromings                   | Overstromin<br>Overstromin | gs Gene<br>gs Gene            | rated from G                 | eoTIFF<br>eoTIFF    |                     |          |     |
| Overstromings                   | Overstromin                | gs Gene                       | rated from G                 | eoTIFF              |                     |          | *   |
|                                 |                            |                               |                              |                     |                     |          | Ŧ   |
| rentieSysteem:                  |                            |                               |                              |                     |                     | Wijzigen |     |
|                                 |                            |                               |                              |                     |                     |          | Ŧ   |
| Bij voorkeur netwerk            |                            |                               |                              |                     |                     |          | •   |
|                                 |                            |                               |                              |                     |                     |          |     |

Gereed

- ► De verschillende WFS services die aangeboden worden, verschijnen in een lijst.
- Je kan van hieruit of vanuit het browser venster één of meerdere lagen selecteren en toevoegen.

Close Toevoegen Help

#### 3. De aangeboden services tonen en opslepen

- ► Klap in het browser paneel de WCS server open.
- Wanneer je rechtermuisklikt op een laag, kan je de eigenschappen (met een voorbeeld) van de laag bekijken.
- Je kan een laag toevoegen door te dubbelklikken of door de laag in het kaartvenster of lagenpaneel te slepen.
- de laag wordt toegevoegd in de kaart en in de legende. De symbologie wordt met een WCS niet meegegeven maar kan u zelf vormgeven.
- Indien je dit wenst kan je de naam van de laag aanpassen door rechts te klikken op de naam in de legende en de kaart te hernoemen.

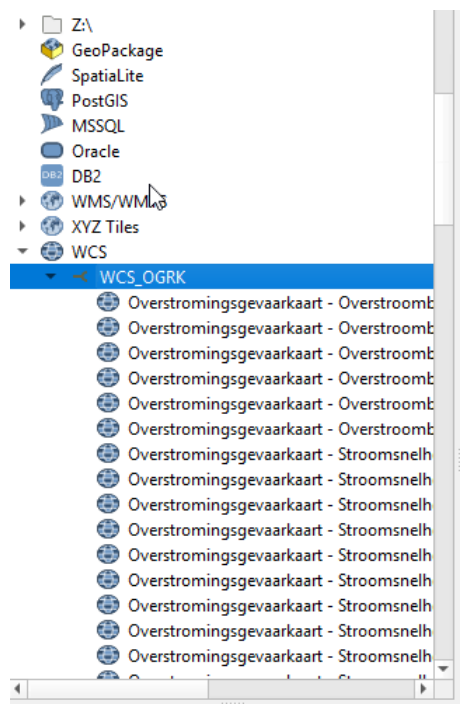

► Je kan ook lagen uit de service toevoegen via het 'Databronnen beheren' venster (Ctrl+L) Klik op 'Kaartlagen' → 'Laag toevoegen' → 'WCS-laag toevoegen' OF

| Ver <u>b</u> inden | Nieuw Be              | ewerken Verwij      | deren                  | Laden | Opslaan  |
|--------------------|-----------------------|---------------------|------------------------|-------|----------|
|                    | Naam                  | Titel               | Beschriiving           |       |          |
| 0                  | Overstromings         | Overstromings       | Generated from GeoTIFF |       |          |
| 1                  | Overstromings         | Overstromings       | Generated from GeoTIFF |       |          |
| 2                  | Overstromings         | Overstromings       | Generated from GeoTIFF |       |          |
| 3                  | Overstromings         | Overstromings       | Generated from GeoTIFF |       |          |
| 4                  | Overstromings         | Overstromings       | Generated from GeoTIFF |       |          |
| 5                  | Overstrominas         | Overstrominas       | Generated from GeoTIFF |       |          |
| 6                  | Overstromings         | Overstromings       | Generated from GeoTIFF |       |          |
| 7                  | Overstromings         | Overstromings       | Generated from GeoTIFF |       |          |
| 8                  | Overstromings         | Overstromings       | Generated from GeoTIFF |       |          |
| 9                  | Overstromings         | Overstromings       | Generated from GeoTIFF |       |          |
| 10                 | Overstromings         | Overstromings       | Generated from GeoTIFF |       |          |
| 11                 | Overstromings         | Overstromings       | Generated from GeoTIFF |       |          |
| 12                 | Overstromings         | Overstromings       | Generated from GeoTIFF |       |          |
| 13                 | Overstromings         | Overstromings       | Generated from GeoTIFF |       |          |
| 14                 | Overstromings         | Overstromings       | Generated from GeoTIFF |       |          |
| 15                 | Overstromings         | Overstromings       | Generated from GeoTIFF |       |          |
| 16                 | Overstromings         | Overstromings       | Generated from GeoTIFF |       |          |
| 17                 | Overstromings         | Overstromings       | Generated from GeoTIFF |       |          |
| 18                 | Overstromings         | Overstromings       | Generated from GeoTIFF |       |          |
|                    |                       |                     |                        |       |          |
| ntaliika Dafaran   | tie Systemen (1 besch | ikhaar), Relae 1072 | / Relaise Lambert 72   |       | Wiizigen |
|                    | de systemen (1 besci  | ikbaai), beige 1972 | / Deigian Lamber C72   |       | wijzigen |
| eling GeoTIFF      | / GTiff               |                     |                        |       |          |
|                    | i voorkeur netwerk    |                     |                        |       |          |

de knop

In de werkbalk 'Kaartlagen beheren' via

Selecteer één of meerdere lagen en klik op 'toevoegen'

#### 4. Opvragen van rasterwaarde

 Door met de knop in het kaartvenster op een pixel van de rasterkaart te klikken, kan je de waarde van het raster in die pixel opvragen.

| Identificatieresultaten                          | ×                                                                      |
|--------------------------------------------------|------------------------------------------------------------------------|
| 🛛 I 🗊 🖬 😫 I 💊 I 🕯 😁 😫                            | K <b>→</b>                                                             |
| Object                                           | Waarde                                                                 |
| <b>v</b> 0                                       | Overstromingsgevaarkaart - Overstroombaar gebied - FLUVIAAL - toekomst |
| <ul> <li>Overstromingsgevaarkaart - O</li> </ul> |                                                                        |
| Band 1                                           | 10                                                                     |
| <ul> <li>(Afgeleid)</li> </ul>                   |                                                                        |
| _                                                |                                                                        |
|                                                  |                                                                        |
|                                                  |                                                                        |
|                                                  |                                                                        |
|                                                  |                                                                        |
| Modus Laagselectie 💌                             | Auto openen formulier                                                  |
| Weergave Boom -                                  | Help                                                                   |

## **3** WEBSERVICES AANSPREKEN VANUIT EEN BROWSER

## 3.1 Via de catalogus

De OGRK-kaarten en services zijn ook te benaderen via de catalogus van de onderliggende mapserver GeoServer op via <u>https://geoservice.waterinfo.be/web/</u>.

doorklikken op 'Voorvertoning'

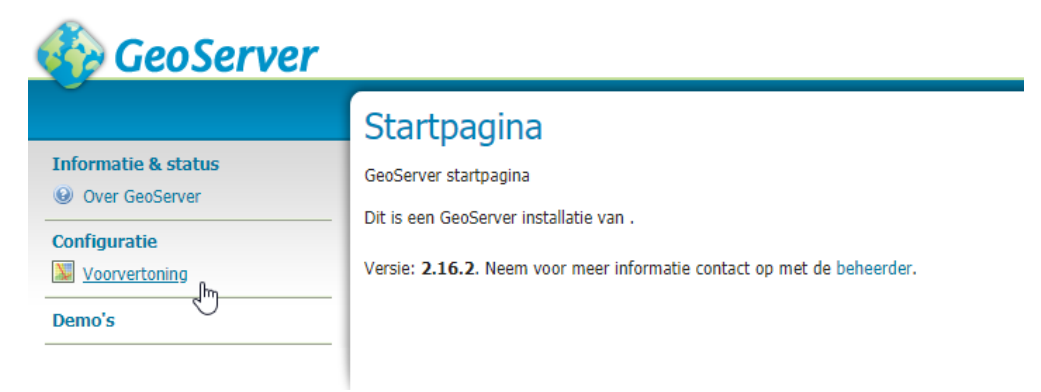

🔍 Search

#### Voorvertoning

Lijst van alle lagen geconfigureerd in GeoServer met de mogelijkheid deze te bekijken in verschillende formaten.

#### << < 1 2 3 4 5 >>> Resultaat 1 t/m 25 (totaal: 218)

| Туре | Titel                                                                                                    | Naam                                                                                    | Veel voorkomende<br>formaten | Alle formaten      |
|------|----------------------------------------------------------------------------------------------------|-----------------------------------------------------------------------------------------|------------------------------|--------------------|
| I    | Overstromingsrisicokaart -<br>Beschermde gebieden - FLUVIAAL -<br>toekomstig klimaat - grote kans               | Overstromingsrisicokaarten-<br>FLUVIAAL:beschermde_gebieden_FLU_hCC_T10                 | OpenLayers GML KML           | Selecteer er één 🔻 |
| I    | Overstromingsrisicokaart -<br>Beschermde gebieden - FLUVIAAL -<br>toekomstig klimaat - middelgrote kans         | Overstromingsrisicokaarten-<br>FLUVIAAL:beschermde_gebieden_FLU_hCC_T100                | OpenLayers GML KML           | Selecteer er één 🔻 |
|      | Overstromingsrisicokaart -<br>Beschermde gebieden - FLUVIAAL -<br>toekomstig klimaat - kleine kans              | Overstromingsrisicokaarten-<br>FLUVIAAL:beschermde_gebieden_FLU_hCC_T1000               | OpenLayers GML KML           | Selecteer er één 🔻 |
| I    | Overstromingsrisicokaart -<br>Beschermde gebieden - FLUVIAAL -<br>huidig klimaat - grote kans                   | Overstromingsrisicokaarten-<br>FLUVIAAL:beschermde_gebieden_FLU_noCC_T10                | OpenLayers GML KML           | Selecteer er één 🔹 |
| I    | Overstromingsrisicokaart -<br>Beschermde gebieden - FLUVIAAL -<br>huidig klimaat - middelgrote kans             | Overstromingsrisicokaarten-<br>FLUVIAAL:beschermde_gebieden_FLU_noCC_T100               | OpenLayers GML KML           | Selecteer er één 🔻 |
| I    | Overstromingsrisicokaart -<br>Beschermde gebieden - FLUVIAAL -<br>huidig klimaat - kleine kans                  | Overstromingsrisicokaarten-<br>FLUVIAAL:beschermde_gebieden_FLU_noCC_T1000              | OpenLayers GML KML           | Selecteer er één 🔹 |
| 0    | Overstromingsrisicokaart - Bijzonder<br>kwetsbare instellingen - FLUVIAAL -<br>toekomstig klimaat - kleine kans | Overstromingsrisicokaarten-<br>FLUVIAAL:bijzonder_kwetsbare_instellingen_FLU_hCC_T1000  | OpenLayers GML KML           | Selecteer er één 🔻 |
| 0    | Overstromingsrisicokaart - Bijzonder<br>kwetsbare instellingen - FLUVIAAL -<br>huidig klimaat - kleine kans     | Overstromingsrisicokaarten-<br>FLUVIAAL:bijzonder_kwetsbare_instellingen_FLU_noCC_T1000 | OpenLayers GML KML           | Selecteer er één 🔻 |
| И    | Overstromingsrisicokaart -<br>Lijninfrastructuren - FLUVIAAL -<br>toekomstig klimaat - kleine kans              | Overstromingsrisicokaarten-<br>FLUVIAAL:lijninfrastructuren_FLU_hCC_T1000               | OpenLayers GML KML           | Selecteer er één 🔻 |
| И    | Overstromingsrisicokaart -<br>Lijninfrastructuren - FLUVIAAL - huidig<br>klimaat - kleine kans                  | Overstromingsrisicokaarten-<br>FLUVIAAL:lijninfrastructuren_FLU_noCC_T1000              | OpenLayers GML KML           | Selecteer er één 🔹 |

De catalogus met meer dan 200 kaarten kan je doorzoeken op trefwoord. Je kan er alle wms en wfs services aanspreken en datasets downloaden in het meerdere formaten. (wcs is niet mogelijk, zie 3.2). De wfs service zijn beperkt tot een maximum van 1.000.000 features waardoor de grotere datasets niet volledig gedownload worden (met name de kaarten Overstromingsrisicokaart – Type economische bedrijvigheid – PLUVIAAL). In dat geval kan men best de service voor een beperkt gebied (subset) aanspreken via request- url (zie 3.2) of de volledige dataset via de download pagina (zie 4).

Search

GML3.2 GeoJSON KML Shapefile

#### Voorvertoning

Lijst van alle lagen geconfigureerd in GeoServer met de mogelijkheid deze te bekijken in verschillende formaten.

<< < 1 2 3 4 5 >> Resultaat 1 t/m 25 (totaal: 218)

|      |                                                                                                    |                                                                            | •                            |                                                                      |     |    |
|------|----------------------------------------------------------------------------------------------------|----------------------------------------------------------------------------|------------------------------|----------------------------------------------------------------------|-----|----|
| Туре | Titel                                                                                                   | Naam                                                                       | Veel voorkomende<br>formaten | Alle formaten                                                        |     |    |
|      | Overstromingsrisicokaart -<br>Beschermde gebieden - FLUVIAAL -<br>toekomstig klimaat - grote kans       | Overstromingsrisicokaarten-<br>FLUVIAAL:beschermde_gebieden_FLU_hCC_T10    | OpenLayers GML KML           | Selecteer er één<br>Selecteer er één                                 | T's | 2. |
| H    | Overstromingsrisicokaart -<br>Beschermde gebieden - FLUVIAAL -<br>toekomstig klimaat - middelgrote kans | Overstromingsrisicokaarten-<br>FLUVIAAL:beschermde_gebieden_FLU_hCC_T100   | OpenLayers GML KML           | AtomPub<br>GIF<br>GeoRSS                                             |     |    |
|      | Overstromingsrisicokaart -<br>Beschermde gebieden - FLUVIAAL -<br>toekomstig klimaat - kleine kans      | Overstromingsrisicokaarten-<br>FLUVIAAL:beschermde_gebieden_FLU_hCC_T1000  | OpenLayers GML KML           | GeoTiff<br>GeoTiff 8-bits<br>JPEG<br>JPEG-PNG                        |     |    |
| H    | Overstromingsrisicokaart -<br>Beschermde gebieden - FLUVIAAL -<br>huidig klimaat - grote kans           | Overstromingsrisicokaarten-<br>FLUVIAAL:beschermde_gebieden_FLU_noCC_T10   | OpenLayers GML KML           | JPEG-PNG8<br>KML (gecomprimeerd)<br>KML (netwerklink)<br>KML (plain) |     |    |
|      | Overstromingsrisicokaart -<br>Beschermde gebieden - FLUVIAAL -<br>huidig klimaat - middelgrote kans     | Overstromingsrisicokaarten-<br>FLUVIAAL:beschermde_gebieden_FLU_noCC_T100  | OpenLayers GML KML           | OpenLayers<br>OpenLayers 2<br>OpenLayers 3                           |     |    |
| H    | Overstromingsrisicokaart -<br>Beschermde gebieden - FLUVIAAL -<br>huidig klimaat - kleine kans          | Overstromingsrisicokaarten-<br>FLUVIAAL:beschermde_gebieden_FLU_noCC_T1000 | OpenLayers GML KML           | PDF<br>PNG<br>PNG 8bit<br>SVG                                        | •   |    |
|      | Overstromingsrisicokaart - Riizonder                                                                    |                                                                            |                              | Tiff<br>Tiff 0 hite                                                  |     |    |
|      |                                                                                                    |                                                                            |                              | UTEGrid                                                              |     |    |
|      |                                                                                                    |                                                                            |                              | WFS                                                                  |     |    |
|      |                                                                                                    |                                                                            |                              | CSV                                                                  |     |    |
|      |                                                                                                    |                                                                            |                              | GML2                                                                 |     |    |
|      |                                                                                                    |                                                                            |                              | GML31                                                                |     |    |

### 3.2 Via een request-url

De kaarten kunnen ook gedownload worden door een request in de browser in te geven als volgt:

– Voor de WFS:

http://geoservice.waterinfo.be/wfs?service=WFS&version=2.0.0&request=GetFeature&subset=X (125000,126000)&subset=Y(185000,186000)&typeName=Overstromingsrisicokaarten-FLUVIAAL:beschermde\_gebieden\_FLU\_noCC\_T10

Voor de WCS:

http://geoservice.waterinfo.be/wcs?service=WCS&version=2.0.1&request=GetCoverage&subset =X(125000,126000)&subset=Y(185000,186000)&coverageID=Overstromingsgevaarkaarten-FLUVIAAL\_\_overstroombaar\_gebied\_FLU\_noCC

Deze url moet worden aangepast naargelang de kaart en het gebied (bounding box) dat men wenst. Als 'coverageID' of 'typeName' moet de naam van de kaart ingegeven worden en bij 'subset' moeten de min. en max. X en Y coördinaten ingegeven worden. Bij grote datasets is het gebruik van een bounding box (= subset) belangrijk. Als deze niet wordt meegegeven zal het request falen door het te hoog oplopen van de verwerkingstijd en/of hoeveelheid data die moet worden doorgestuurd. In bijlage 2 worden de namen van de kaarten opgelijst.

## 4 DOWNLOAD (INSPIRE GML)

De originele kaarten worden als downloadbare bestanden in een Inspire-compliant gml-formaat aangeboden via de url: <u>http://geoservice.waterinfo.be/OGRK/download</u>.

| $\leftrightarrow$ $\rightarrow$ C $\triangle$ | geoservice.waterinfo.be/download/ | ☆ | 4 |  |  | [C] | • •           | 0<br>0<br>0 |
|-----------------------------------------------|-----------------------------------|---|---|--|--|-----|---------------|-------------|
| Directory Lis                                 | Directory Listing - /download/    |   |   |  |  |     |               |             |
| Name                                          | Last Modified                     |   |   |  |  |     | Size          |             |
| 會 []                                          | Mar 19, 2020 13:23:53             |   |   |  |  |     |               |             |
| FLU_hCC                                       | Apr 10, 2020 09:48:53             |   |   |  |  |     |               |             |
| FLU_noCC                                      | Mar 19, 2020 09:56:25             |   |   |  |  |     |               |             |
| E KUST_hCC                                    | Mar 18, 2020 19:21:06             |   |   |  |  |     |               |             |
| KUST_noCC                                     | Mar 18, 2020 19:24:24             |   |   |  |  |     |               | ł           |
| PLU_hCC                                       | Mar 19, 2020 09:25:09             |   |   |  |  |     |               |             |
| PLU_noCC                                      | Mar 19, 2020 10:38:30             |   |   |  |  |     |               |             |
|                                               |                                   |   |   |  |  |     |               |             |
|                                               |                                   |   |   |  |  |     |               |             |
|                                               |                                   |   |   |  |  |     |               |             |
|                                               |                                   |   |   |  |  |     |               |             |
|                                               |                                   |   |   |  |  |     |               |             |
|                                               |                                   |   |   |  |  | Pov | vered by Unde | ertow       |

| $\leftarrow \rightarrow$ C $\triangle$ | geoservice.waterinfo.be/download/FLU_noCC/ | ☆ | 4 |  |  | C | 0 | Θ | : |
|----------------------------------------|--------------------------------------------|---|---|--|--|---|---|---|---|
|----------------------------------------|--------------------------------------------|---|---|--|--|---|---|---|---|

| Directory Listing - /download/FLU_noCC/            |                       |           |  |  |  |  |  |  |  |  |
|----------------------------------------------------|-----------------------|-----------|--|--|--|--|--|--|--|--|
| Name                                               | Last Modified         | Size      |  |  |  |  |  |  |  |  |
| 🍲 []                                               | Mar 19, 2020 09:56:25 |           |  |  |  |  |  |  |  |  |
| beschermde_gebieden_FLU_noCC_T10.gml               | Mar 10, 2020 19:42:14 | 273.55 MB |  |  |  |  |  |  |  |  |
| beschermde_gebieden_FLU_noCC_T100.gml              | Mar 10, 2020 19:50:22 | 281.82 MB |  |  |  |  |  |  |  |  |
| beschermde_gebieden_FLU_noCC_T1000.gml             | Mar 10, 2020 19:58:08 | 275.57 MB |  |  |  |  |  |  |  |  |
| bijzonder_kwetsbare_instellingen_FLU_noCC_T1000.gm | Mar 09, 2020 15:32:42 | 181.4 KB  |  |  |  |  |  |  |  |  |
| culturele_risicokaart_FLU_noCC.gml                 | Mar 09, 2020 15:28:56 | 4.05 MB   |  |  |  |  |  |  |  |  |
| culturele_schadekaart_FLU_noCC_T10.gml             | Mar 09, 2020 15:29:00 | 199.04 KB |  |  |  |  |  |  |  |  |
| culturele_schadekaart_FLU_noCC_T100.gml            | Mar 09, 2020 15:29:06 | 428.13 KB |  |  |  |  |  |  |  |  |
| culturele_schadekaart_FLU_noCC_T1000.gml           | Mar 09, 2020 15:29:16 | 4.02 MB   |  |  |  |  |  |  |  |  |
| ecologische_risicokaart_FLU_noCC.gml               | Mar 09, 2020 15:25:52 | 4.55 KB   |  |  |  |  |  |  |  |  |
| ecologische_risicokaart_FLU_noCC.tif               | Mar 06, 2020 11:30:49 | 4.43 GB   |  |  |  |  |  |  |  |  |
| ecologische_schadekaart_FLU_noCC_T10.gml           | Mar 09, 2020 15:25:55 | 4.56 KB   |  |  |  |  |  |  |  |  |
| ecologische_schadekaart_FLU_noCC_T10.tif           | Mar 06, 2020 11:31:34 | 4.43 GB   |  |  |  |  |  |  |  |  |

# BIJLAGEN

# bijlage 1 Overzicht kaarten

|                     |                                                         | HUIDIG KLIMAAT TOEKOMSTIG KLIMA |                        |     |      |       |     |      |       |      |                 |       | 4AT 20 | )50  |       |     |      |       |   |
|---------------------|---------------------------------------------------------|---------------------------------|------------------------|-----|------|-------|-----|------|-------|------|-----------------|-------|--------|------|-------|-----|------|-------|---|
|                     |                                                         | FI                              | FLUVIAAL PLUVIAAL KUST |     |      |       |     |      | FI    | UVIA | JVIAAL PLUVIAAL |       |        | AL   |       | KU  | ST   |       |   |
|                     | T10                                                     | T100                            | T1000                  | T10 | T100 | T1000 | T10 | T100 | T1000 | T10  | T100            | T1000 | T10    | T100 | T1000 | T10 | T100 | T1000 |   |
| GEVAARKAARTEN       | 1                                                       |                                 |                        |     |      |       |     |      |       |      |                 |       |        |      |       |     |      |       |   |
|                     | Overstroombaar gebied                                   | 1                               |                        |     | 1    |       |     | 1    |       |      | 1               |       |        | 1    |       |     | 1    |       |   |
|                     | Waterdiepte                                             | 1                               | 1                      | 1   | 1    | 1     | 1   | 0    | 1     | 1    | 1               | 1     | 1      | 1    | 1     | 1   | 0    | 1     | 1 |
|                     | Stroomsnelheid                                          | 0                               | 0                      | 0   | 1    | 1     | 1   | 0    | 1     | 1    | 0               | 0     | 0      | 1    | 1     | 1   | 0    | 1     | 1 |
| RISICOKAARTEN       |                                                         |                                 |                        |     |      |       |     |      |       |      |                 |       |        |      |       |     |      |       |   |
| Globale risicokaart | Potentieel getroffen inwoners                           | 1                               | 1                      | 1   | 1    | 1     | 1   | 0    | 1     | 1    | 1               | 1     | 1      | 1    | 1     | 1   | 0    | 1     | 1 |
|                     | Type economische bedrijvigheid<br>(landgebruik)         | 1                               | 1                      | 1   | 1    | 1     | 1   | 0    | 1     | 1    | 1               | 1     | 1      | 1    | 1     | 1   | 0    | 1     | 1 |
|                     | Verontreinigende installaties en<br>beschermde gebieden | 1                               | 1                      | 1   | 1    | 1     | 1   | 0    | 1     | 1    | 1               | 1     | 1      | 1    | 1     | 1   | 0    | 1     | 1 |
| LATIS kaarten       | Economische schadekaarten                               | 1                               | 1                      | 1   | 1    | 1     | 1   | 0    | 1     | 1    | 1               | 1     | 1      | 1    | 1     | 1   | 0    | 1     | 1 |
|                     | Economische risicokaart                                 | 1                               |                        |     | 1    |       |     | 1    |       |      | 1               |       |        | 1    |       |     | 1    |       |   |
|                     | Sociale schadekaarten                                   | 1                               | 1                      | 1   | 1    | 1     | 1   | 0    | 1     | 1    | 1               | 1     | 1      | 1    | 1     | 1   | 0    | 1     | 1 |
|                     | Sociale risicokaart                                     | 1                               |                        |     | 1    |       |     | 1    |       |      | 1               |       |        | 1    |       |     | 1    |       |   |
|                     | Ecologische schadekaarten                               | 1                               | 1                      | 1   | 1    | 1     | 1   | 0    | 1     | 1    | 1               | 1     | 1      | 1    | 1     | 1   | 0    | 1     | 1 |
|                     | Ecologische risicokaart                                 | 1                               |                        |     | 1    |       |     | 1    |       |      | 1               |       |        | 1    |       |     | 1    |       |   |
|                     | Culturele schadekaarten                                 | 1                               | 1                      | 1   | 1    | 1     | 1   | 0    | 1     | 1    | 1               | 1     | 1      | 1    | 1     | 1   | 0    | 1     | 1 |
|                     | Culturele risicokaart                                   | 1                               |                        |     | 1    |       |     | 1    |       |      | 1               |       |        | 1    |       |     | 1    |       |   |
| Aanvullende kaarten | Bijzonder kwetsbare instellingen                        | 0                               | 0                      | 1   | 0    | 0     | 1   | 0    | 0     | 1    | 0               | 0     | 1      | 0    | 0     | 1   | 0    | 0     | 1 |
|                     | Lijninfrastructuren                                     | 0                               | 0                      | 1   | 0    | 0     | 1   | 0    | 0     | 1    | 0               | 0     | 1      | 0    | 0     | 1   | 0    | 0     | 1 |
|                     | Puntinfrastructuren                                     | 0                               | 0                      | 1   | 0    | 0     | 1   | 0    | 0     | 1    | 0               | 0     | 1      | 0    | 0     | 1   | 0    | 0     | 1 |
|                     | (telecom, nutsinstallaties,)                            |                                 |                        |     |      |       |     |      |       |      |                 |       |        |      |       |     |      |       |   |

# bijlage 2 Oplijsting kaarten

| Туре            | Titel                                                               | Naam/typeName/coverageID                                 | wms | wfs | wcs | Down<br>Ioad |
|-----------------|---------------------------------------------------------------------|----------------------------------------------------------|-----|-----|-----|--------------|
| 📜 vector        | Overstromingsrisicokaart - Beschermde gebieden - FLUVIAAL -         | Overstromingsrisicokaarten-                              | х   | х   |     | х            |
| (polygoon)      | toekomstig klimaat - grote kans                                     | FLUVIAAL:beschermde_gebieden_FLU_hCC_T10                 |     |     |     |              |
| Vector          | Overstromingsrisicokaart - Beschermde gebieden - FLUVIAAL -         | Overstromingsrisicokaarten-                              | х   | х   |     | х            |
| (polygoon)      | toekomstig klimaat - middelgrote kans                               | FLUVIAAL:beschermde_gebieden_FLU_hCC_T100                |     |     |     |              |
| Vector          | Overstromingsrisicokaart - Beschermde gebieden - FLUVIAAL -         | Overstromingsrisicokaarten-                              | х   | х   |     | х            |
| (polygoon)      | toekomstig klimaat - kleine kans                                    | FLUVIAAL:beschermde_gebieden_FLU_hCC_T1000               |     |     |     |              |
| Vector          | Overstromingsrisicokaart - Beschermde gebieden - FLUVIAAL - huidig  | Overstromingsrisicokaarten-                              | х   | х   |     | х            |
| (polygoon)      | klimaat - grote kans                                                | FLUVIAAL:beschermde_gebieden_FLU_noCC_T10                |     |     |     |              |
| 📜 vector        | Overstromingsrisicokaart - Beschermde gebieden - FLUVIAAL - huidig  | Overstromingsrisicokaarten-                              | х   | х   |     | х            |
| (polygoon)      | klimaat - middelgrote kans                                          | FLUVIAAL:beschermde_gebieden_FLU_noCC_T100               |     |     |     |              |
| 📜 vector        | Overstromingsrisicokaart - Beschermde gebieden - FLUVIAAL - huidig  | Overstromingsrisicokaarten-                              | х   | х   |     | х            |
| (polygoon)      | klimaat - kleine kans                                               | FLUVIAAL:beschermde_gebieden_FLU_noCC_T1000              |     |     |     |              |
| vector (punt)   | Overstromingsrisicokaart - Bijzonder kwetsbare instellingen -       | Overstromingsrisicokaarten-                              | х   | х   |     | х            |
|                 | FLUVIAAL - toekomstig klimaat - kleine kans                         | FLUVIAAL:bijzonder_kwetsbare_instellingen_FLU_hCC_T1000  |     |     |     |              |
| vector (punt)   | Overstromingsrisicokaart - Bijzonder kwetsbare instellingen -       | Overstromingsrisicokaarten-                              | х   | х   |     | х            |
|                 | FLUVIAAL - huidig klimaat - kleine kans                             | FLUVIAAL:bijzonder_kwetsbare_instellingen_FLU_noCC_T1000 |     |     |     |              |
| 🚺 vector (lijn) | Overstromingsrisicokaart - Lijninfrastructuren - FLUVIAAL -         | Overstromingsrisicokaarten-                              | х   | х   |     | х            |
|                 | toekomstig klimaat - kleine kans                                    | FLUVIAAL:lijninfrastructuren_FLU_hCC_T1000               |     |     |     |              |
| 🚺 vector (lijn) | Overstromingsrisicokaart - Lijninfrastructuren - FLUVIAAL - huidig  | Overstromingsrisicokaarten-                              | х   | х   |     | х            |
|                 | klimaat - kleine kans                                               | FLUVIAAL:lijninfrastructuren_FLU_noCC_T1000              |     |     |     |              |
| 📜 vector        | Overstromingsrisicokaart - Potentieel getroffen inwoners - FLUVIAAL | Overstromingsrisicokaarten-                              | х   | х   |     | х            |
| (polygoon)      | - toekomstig klimaat - grote kans                                   | FLUVIAAL:potentieel_getroffen_inwoners_FLU_hCC_T10       |     |     |     |              |
| 📜 vector        | Overstromingsrisicokaart - Potentieel getroffen inwoners - FLUVIAAL | Overstromingsrisicokaarten-                              | х   | х   |     | х            |
| (polygoon)      | - toekomstig klimaat - middelgrote kans                             | FLUVIAAL:potentieel_getroffen_inwoners_FLU_hCC_T100      |     |     |     |              |
| 📜 vector        | Overstromingsrisicokaart - Potentieel getroffen inwoners - FLUVIAAL | Overstromingsrisicokaarten-                              | х   | х   |     | х            |
| (polygoon)      | - toekomstig klimaat - kleine kans                                  | FLUVIAAL:potentieel_getroffen_inwoners_FLU_hCC_T1000     |     |     |     |              |
| 📜 vector        | Overstromingsrisicokaart - Potentieel getroffen inwoners - FLUVIAAL | Overstromingsrisicokaarten-                              | х   | x   |     | x            |
| (polygoon)      | - huidig klimaat - grote kans                                       | FLUVIAAL:potentieel_getroffen_inwoners_FLU_noCC_T10      |     |     |     |              |

| 📜 vector      | Overstromingsrisicokaart - Potentieel getroffen inwoners - FLUVIAAL   | Overstromingsrisicokaarten-                            | х | х | x |
|---------------|-----------------------------------------------------------------------|--------------------------------------------------------|---|---|---|
| (polygoon)    | - huidig klimaat - middelgrote kans                                   | FLUVIAAL:potentieel_getroffen_inwoners_FLU_noCC_T100   |   |   |   |
| 📜 vector      | Overstromingsrisicokaart - Potentieel getroffen inwoners - FLUVIAAL   | Overstromingsrisicokaarten-                            | х | х | х |
| (polygoon)    | - huidig klimaat - kleine kans                                        | FLUVIAAL:potentieel_getroffen_inwoners_FLU_noCC_T1000  |   |   |   |
| vector (punt) | Overstromingsrisicokaart - Puntinfrastructuren - FLUVIAAL -           | Overstromingsrisicokaarten-                            | х | х | x |
|               | toekomstig klimaat - kleine kans                                      | FLUVIAAL:puntinfrastructuren_FLU_hCC_T1000             |   |   |   |
| vector (punt) | Overstromingsrisicokaart - Puntinfrastructuren - FLUVIAAL - huidig    | Overstromingsrisicokaarten-                            | х | х | х |
|               | klimaat - kleine kans                                                 | FLUVIAAL:puntinfrastructuren_FLU_noCC_T1000            |   |   |   |
| 📜 vector      | Overstromingsrisicokaart - Type economische bedrijvigheid -           | Overstromingsrisicokaarten-                            | х | х | x |
| (polygoon)    | FLUVIAAL - toekomstig klimaat - grote kans                            | FLUVIAAL:type_economische_bedrijvigheid_FLU_hCC_T10    |   |   |   |
| 📜 vector      | Overstromingsrisicokaart - Type economische bedrijvigheid -           | Overstromingsrisicokaarten-                            | х | х | х |
| (polygoon)    | FLUVIAAL - toekomstig klimaat - middelgrote kans                      | FLUVIAAL:type_economische_bedrijvigheid_FLU_hCC_T100   |   |   |   |
| 📜 vector      | Overstromingsrisicokaart - Type economische bedrijvigheid -           | Overstromingsrisicokaarten-                            | х | х | х |
| (polygoon)    | FLUVIAAL - toekomstig klimaat - kleine kans                           | FLUVIAAL:type_economische_bedrijvigheid_FLU_hCC_T1000  |   |   |   |
| 📜 vector      | Overstromingsrisicokaart - Type economische bedrijvigheid -           | Overstromingsrisicokaarten-                            | х | х | х |
| (polygoon)    | FLUVIAAL - huidig klimaat - grote kans                                | FLUVIAAL:type_economische_bedrijvigheid_FLU_noCC_T10   |   |   |   |
| 📜 vector      | Overstromingsrisicokaart - Type economische bedrijvigheid -           | Overstromingsrisicokaarten-                            | х | х | х |
| (polygoon)    | FLUVIAAL - huidig klimaat - middelgrote kans                          | FLUVIAAL:type_economische_bedrijvigheid_FLU_noCC_T100  |   |   |   |
| 📜 vector      | Overstromingsrisicokaart - Type economische bedrijvigheid -           | Overstromingsrisicokaarten-                            | х | х | х |
| (polygoon)    | FLUVIAAL - huidig klimaat - kleine kans                               | FLUVIAAL:type_economische_bedrijvigheid_FLU_noCC_T1000 |   |   |   |
| vector (punt) | Overstromingsrisicokaart - Verontreinigende installaties - FLUVIAAL - | Overstromingsrisicokaarten-                            | х | х | х |
|               | toekomstig klimaat - grote kans                                       | FLUVIAAL:verontreinigende_installaties_FLU_hCC_T10     |   |   |   |
| vector (punt) | Overstromingsrisicokaart - Verontreinigende installaties - FLUVIAAL - | Overstromingsrisicokaarten-                            | х | х | х |
|               | toekomstig klimaat - middelgrote kans                                 | FLUVIAAL:verontreinigende_installaties_FLU_hCC_T100    |   |   |   |
| vector (punt) | Overstromingsrisicokaart - Verontreinigende installaties - FLUVIAAL - | Overstromingsrisicokaarten-                            | х | х | х |
|               | toekomstig klimaat - kleine kans                                      | FLUVIAAL:verontreinigende_installaties_FLU_hCC_T1000   |   |   |   |
| vector (punt) | Overstromingsrisicokaart - Verontreinigende installaties - FLUVIAAL - | Overstromingsrisicokaarten-                            | х | х | х |
|               | huidig klimaat - grote kans                                           | FLUVIAAL:verontreinigende_installaties_FLU_noCC_T10    |   |   |   |
| vector (punt) | Overstromingsrisicokaart - Verontreinigende installaties - FLUVIAAL - | Overstromingsrisicokaarten-                            | х | х | х |
|               | huidig klimaat - middelgrote kans                                     | FLUVIAAL:verontreinigende_installaties_FLU_noCC_T100   |   |   |   |
| vector (punt) | Overstromingsrisicokaart - Verontreinigende installaties - FLUVIAAL - | Overstromingsrisicokaarten-                            | х | х | х |
|               | huidig klimaat - kleine kans                                          | FLUVIAAL:verontreinigende_installaties_FLU_noCC_T1000  |   |   |   |

|    | vector     | Overstromingsrisicokaart - Culturele risicokaart - FLUVIAAL -          | LATIS-kaarten-FLUVIAAL:culturele_risicokaart_FLU_hCC          | х | х |   | х |
|----|------------|------------------------------------------------------------------------|---------------------------------------------------------------|---|---|---|---|
|    | (polygoon) | toekomstig klimaat                                                     |                                                               |   |   |   |   |
|    | vector     | Overstromingsrisicokaart - Culturele risicokaart - FLUVIAAL - huidig   | LATIS-kaarten-FLUVIAAL:culturele_risicokaart_FLU_noCC         | х | х |   | х |
|    | (polygoon) | klimaat                                                                |                                                               |   |   |   |   |
| 1  | vector     | Overstromingsrisicokaart - Culturele schadekaart - FLUVIAAL -          | LATIS-kaarten-FLUVIAAL:culturele_schadekaart_FLU_hCC_T10      | х | х |   | х |
|    | (polygoon) | toekomstig klimaat - grote kans                                        |                                                               |   |   |   |   |
|    | vector     | Overstromingsrisicokaart - Culturele schadekaart - FLUVIAAL -          | LATIS-kaarten-FLUVIAAL:culturele_schadekaart_FLU_hCC_T100     | х | х |   | х |
|    | (polygoon) | toekomstig klimaat - middelgrote kans                                  |                                                               |   |   |   |   |
|    | vector     | Overstromingsrisicokaart - Culturele schadekaart - FLUVIAAL -          | LATIS-kaarten-FLUVIAAL:culturele_schadekaart_FLU_hCC_T1000    | х | х |   | х |
|    | (polygoon) | toekomstig klimaat - kleine kans                                       |                                                               |   |   |   |   |
|    | vector     | Overstromingsrisicokaart - Culturele schadekaart - FLUVIAAL - huidig   | LATIS-kaarten-FLUVIAAL:culturele schadekaart FLU noCC T10     | х | х |   | х |
|    | (polygoon) | klimaat - grote kans                                                   |                                                               |   |   |   |   |
|    | vector     | Overstromingsrisicokaart - Culturele schadekaart - FLUVIAAL - huidig   | LATIS-kaarten-FLUVIAAL:culturele schadekaart FLU noCC T100    | х | х |   | х |
|    | (polygoon) | klimaat - middelgrote kans                                             |                                                               |   |   |   |   |
|    | vector     | Overstromingsrisicokaart - Culturele schadekaart - FLUVIAAL - huidig   | LATIS-kaarten-FLUVIAAL:culturele schadekaart FLU noCC T1000   | х | х |   | х |
|    | (polygoon) | klimaat - kleine kans                                                  |                                                               |   |   |   |   |
|    | raster     | Overstromingsrisicokaart - Ecologische risicokaart - FLUVIAAL -        | LATIS-kaarten-FLUVIAAL:ecologische risicokaart FLU hCC        | х |   | х | х |
|    |            | toekomstig klimaat                                                     |                                                               |   |   |   |   |
|    | raster     | Overstromingsrisicokaart - Ecologische risicokaart - FLUVIAAL - huidig | LATIS-kaarten-FLUVIAAL:ecologische_risicokaart_FLU_noCC       | х |   | х | х |
|    |            | klimaat                                                                |                                                               |   |   |   |   |
| ** | raster     | Overstromingsrisicokaart - Ecologische schadekaart - FLUVIAAL -        | LATIS-kaarten-FLUVIAAL:ecologische schadekaart FLU hCC T10    | х |   | х | х |
|    |            | toekomstig klimaat - grote kans                                        |                                                               |   |   |   |   |
|    | raster     | Overstromingsrisicokaart - Ecologische schadekaart - FLUVIAAL -        | LATIS-kaarten-FLUVIAAL:ecologische schadekaart FLU hCC T100   | х |   | х | х |
|    |            | toekomstig klimaat - middelgrote kans                                  |                                                               |   |   |   |   |
|    | raster     | Overstromingsrisicokaart - Ecologische schadekaart - FLUVIAAL -        | LATIS-kaarten-FLUVIAAL:ecologische schadekaart FLU hCC T1000  | х |   | х | х |
|    |            | toekomstig klimaat - kleine kans                                       |                                                               |   |   |   |   |
|    | raster     | Overstromingsrisicokaart - Ecologische schadekaart - FLUVIAAL -        | LATIS-kaarten-FLUVIAAL:ecologische schadekaart FLU noCC T10   | х |   | х | х |
|    |            | huidig klimaat - grote kans                                            |                                                               |   |   |   |   |
|    | raster     | Overstromingsrisicokaart - Ecologische schadekaart - FLUVIAAL -        | LATIS-kaarten-FLUVIAAL:ecologische_schadekaart_FLU noCC T100  | х |   | х | х |
|    |            | huidig klimaat - middelgrote kans                                      |                                                               |   |   |   |   |
|    | raster     | -<br>Overstromingsrisicokaart - Ecologische schadekaart - FLUVIAAL -   | LATIS-kaarten-FLUVIAAL:ecologische schadekaart FLU noCC T1000 | х |   | х | х |
|    |            | huidig klimaat - kleine kans                                           |                                                               |   |   |   |   |

| <br>raster | Overstromingsrisicokaart - Economische risicokaart - FLUVIAAL -<br>toekomstig klimaat                    | LATIS-kaarten-FLUVIAAL:economische_risicokaart_FLU_hCC        | x | х | х |
|------------|----------------------------------------------------------------------------------------------------|---------------------------------------------------------------|---|---|---|
| <br>raster | Overstromingsrisicokaart - Economische risicokaart - FLUVIAAL -<br>huidig klimaat                        | LATIS-kaarten-FLUVIAAL:economische_risicokaart_FLU_noCC       | х | х | х |
| <br>raster | Overstromingsrisicokaart - Economische schadekaart - FLUVIAAL -<br>toekomstig klimaat - grote kans       | LATIS-kaarten-FLUVIAAL:economische_schadekaart_FLU_hCC_T10    | Х | х | х |
| <br>raster | Overstromingsrisicokaart - Economische schadekaart - FLUVIAAL -<br>toekomstig klimaat - middelgrote kans | LATIS-kaarten-FLUVIAAL:economische_schadekaart_FLU_hCC_T100   | х | Х | х |
| <br>raster | Overstromingsrisicokaart - Economische schadekaart - FLUVIAAL -<br>toekomstig klimaat - kleine kans      | LATIS-kaarten-FLUVIAAL:economische_schadekaart_FLU_hCC_T1000  | Х | х | х |
| <br>raster | Overstromingsrisicokaart - Economische schadekaart - FLUVIAAL -<br>huidig klimaat - grote kans           | LATIS-kaarten-FLUVIAAL:economische_schadekaart_FLU_noCC_T10   | х | Х | х |
| <br>raster | Overstromingsrisicokaart - Economische schadekaart - FLUVIAAL -<br>huidig klimaat - middelgrote kans     | LATIS-kaarten-FLUVIAAL:economische_schadekaart_FLU_noCC_T100  | x | х | х |
| <br>raster | Overstromingsrisicokaart - Economische schadekaart - FLUVIAAL -<br>huidig klimaat - kleine kans          | LATIS-kaarten-FLUVIAAL:economische_schadekaart_FLU_noCC_T1000 | x | х | х |
| <br>raster | Overstromingsrisicokaart - Sociale risicokaart - FLUVIAAL -<br>toekomstig klimaat                        | LATIS-kaarten-FLUVIAAL:sociale_risicokaart_FLU_hCC            | х | х | х |
| <br>raster | Overstromingsrisicokaart - Sociale risicokaart - FLUVIAAL - huidig<br>klimaat                            | LATIS-kaarten-FLUVIAAL:sociale_risicokaart_FLU_noCC           | х | Х | х |
| <br>raster | Overstromingsrisicokaart - Sociale schadekaart - FLUVIAAL -<br>toekomstig klimaat - grote kans           | LATIS-kaarten-FLUVIAAL:sociale_schadekaart_FLU_hCC_T10        | Х | х | х |
| <br>raster | Overstromingsrisicokaart - Sociale schadekaart - FLUVIAAL -<br>toekomstig klimaat - middelgrote kans     | LATIS-kaarten-FLUVIAAL:sociale_schadekaart_FLU_hCC_T100       | х | х | х |
| <br>raster | Overstromingsrisicokaart - Sociale schadekaart - FLUVIAAL -<br>toekomstig klimaat - kleine kans          | LATIS-kaarten-FLUVIAAL:sociale_schadekaart_FLU_hCC_T1000      | х | х | х |
| <br>raster | Overstromingsrisicokaart - Sociale schadekaart - FLUVIAAL - huidig<br>klimaat - grote kans               | LATIS-kaarten-FLUVIAAL:sociale_schadekaart_FLU_noCC_T10       | Х | х | х |
| <br>raster | Overstromingsrisicokaart - Sociale schadekaart - FLUVIAAL - huidig<br>klimaat - middelgrote kans         | LATIS-kaarten-FLUVIAAL:sociale_schadekaart_FLU_noCC_T100      | Х | х | х |
| <br>raster | Overstromingsrisicokaart - Sociale schadekaart - FLUVIAAL - huidig<br>klimaat - kleine kans              | LATIS-kaarten-FLUVIAAL:sociale_schadekaart_FLU_noCC_T1000     | X | х | х |

| ***    | raster    | Overstromingsgevaarkaart - Overstroombaar gebied - FLUVIAAL -          | Overstromingsgevaarkaarten-                                          | х |   | х | х |
|--------|-----------|------------------------------------------------------------------------|----------------------------------------------------------------------|---|---|---|---|
|        |           | toekomstig klimaat                                                     | FLUVIAAL:overstroombaar_gebied_FLU_hCC                               |   |   |   |   |
|        | raster    | Overstromingsgevaarkaart - Overstroombaar gebied - FLUVIAAL -          | Overstromingsgevaarkaarten-                                          | х |   | х | х |
|        |           | huidig klimaat                                                         | FLUVIAAL:overstroombaar_gebied_FLU_noCC                              |   |   |   |   |
|        | raster    | Overstromingsgevaarkaart - Waterdiepte - FLUVIAAL - toekomstig         | Overstromingsgevaarkaarten-FLUVIAAL:waterdiepte_FLU_hCC_T10          | х |   | х | х |
|        |           | klimaat - grote kans                                                   |                                                                      |   |   |   |   |
|        | raster    | Overstromingsgevaarkaart - Waterdiepte - FLUVIAAL - toekomstig         | $Overstromingsgevaarkaarten-FLUVIAAL: waterdiepte\_FLU\_hCC\_T100$   | х |   | х | х |
|        |           | klimaat - middelgrote kans                                             |                                                                      |   |   |   |   |
|        | raster    | Overstromingsgevaarkaart - Waterdiepte - FLUVIAAL - toekomstig         | $Overstromingsgevaarkaarten-FLUVIAAL: waterdiepte\_FLU\_hCC\_T1000$  | х |   | х | х |
|        |           | klimaat - kleine kans                                                  |                                                                      |   |   |   |   |
|        | raster    | Overstromingsgevaarkaart - Waterdiepte - FLUVIAAL - huidig klimaat     | $Overstromingsgevaarkaarten-FLUVIAAL: waterdiepte\_FLU\_noCC\_T10$   | х |   | х | х |
|        |           | - grote kans                                                           |                                                                      |   |   |   |   |
|        | raster    | Overstromingsgevaarkaart - Waterdiepte - FLUVIAAL - huidig klimaat     | $Overstromingsgevaarkaarten-FLUVIAAL: waterdiepte\_FLU\_noCC\_T100$  | х |   | х | х |
|        |           | - middelgrote kans                                                     |                                                                      |   |   |   |   |
|        | raster    | Overstromingsgevaarkaart - Waterdiepte - FLUVIAAL - huidig klimaat     | $Overstromingsgevaarkaarten-FLUVIAAL: waterdiepte\_FLU\_noCC\_T1000$ | х |   | х | х |
|        |           | - kleine kans                                                          |                                                                      |   |   |   |   |
|        | vector    | Overstromingsrisicokaart - Beschermde gebieden - KUST -                | Overstromingsrisicokaarten-                                          | х | х |   | Х |
| (pol   | lygoon)   | toekomstig klimaat - middelgrote kans                                  | KUST:beschermde_gebieden_KUST_hCC_T100                               |   |   |   |   |
|        | vector    | Overstromingsrisicokaart - Beschermde gebieden - KUST -                | Overstromingsrisicokaarten-                                          | Х | х |   | Х |
| (pol   | lygoon)   | toekomstig klimaat - kleine kans                                       | KUST:beschermde_gebieden_KUST_hCC_T1000                              |   |   |   |   |
|        | vector    | Overstromingsrisicokaart - Beschermde gebieden - KUST - huidig         | Overstromingsrisicokaarten-                                          | х | х |   | х |
| (pol   | lygoon)   | klimaat - middelgrote kans                                             | KUST:beschermde_gebieden_KUST_noCC_T100                              |   |   |   |   |
|        | vector    | Overstromingsrisicokaart - Beschermde gebieden - KUST - huidig         | Overstromingsrisicokaarten-                                          | х | х |   | х |
| (pol   | lygoon)   | klimaat - kleine kans                                                  | KUST:beschermde_gebieden_KUST_noCC_T1000                             |   |   |   |   |
| vector | r (punt)  | Overstromingsrisicokaart - Bijzonder kwetsbare instellingen - KUST -   | Overstromingsrisicokaarten-                                          | х | х |   | х |
|        |           | toekomstig klimaat - kleine kans                                       | KUST:bijzonder_kwetsbare_instellingen_KUST_hCC_T1000                 |   |   |   |   |
| vector | r (punt)  | Overstromingsrisicokaart - Bijzonder kwetsbare instellingen - KUST -   | Overstromingsrisicokaarten-                                          | х | х |   | х |
|        |           | huidig klimaat - kleine kans                                           | KUST:bijzonder_kwetsbare_instellingen_KUST_noCC_T1000                |   |   |   |   |
| 🚺 vect | or (lijn) | Overstromingsrisicokaart - Lijninfrastructuren - KUST - toekomstig     | Overstromingsrisicokaarten-KUST:lijninfrastructuren_KUST_hCC_T1000   | х | х |   | х |
|        |           | klimaat - kleine kans                                                  |                                                                      |   |   |   |   |
| Vector | or (liin) | Overstromingsrisicokaart - Liininfrastructuren - KUST - huidig klimaat | Overstromingsrisicokaarten-                                          | х | х |   | х |
|        |           |                                                                        | 0                                                                    |   |   |   |   |

| 📜 vector      | Overstromingsrisicokaart - Potentieel getroffen inwoners - KUST -    | Overstromingsrisicokaarten-                         | х | х | х |
|---------------|----------------------------------------------------------------------|-----------------------------------------------------|---|---|---|
| (polygoon)    | toekomstig klimaat - middelgrote kans                                | KUST:potentieel_getroffen_inwoners_KUST_hCC_T100    |   |   |   |
| 📜 vector      | Overstromingsrisicokaart - Potentieel getroffen inwoners - KUST -    | Overstromingsrisicokaarten-                         | х | х | х |
| (polygoon)    | toekomstig klimaat - kleine kans                                     | KUST:potentieel_getroffen_inwoners_KUST_hCC_T1000   |   |   |   |
| 📜 vector      | Overstromingsrisicokaart - Potentieel getroffen inwoners - KUST -    | Overstromingsrisicokaarten-                         | х | х | х |
| (polygoon)    | huidig klimaat - middelgrote kans                                    | KUST:potentieel_getroffen_inwoners_KUST_noCC_T100   |   |   |   |
| 📜 vector      | Overstromingsrisicokaart - Potentieel getroffen inwoners - KUST -    | Overstromingsrisicokaarten-                         | х | х | х |
| (polygoon)    | huidig klimaat - kleine kans                                         | KUST:potentieel_getroffen_inwoners_KUST_noCC_T1000  |   |   |   |
| vector (punt) | Overstromingsrisicokaart - Puntinfrastructuren - KUST - toekomstig   | Overstromingsrisicokaarten-                         | х | х | x |
|               | klimaat - kleine kans                                                | KUST:puntinfrastructuren_KUST_hCC_T1000             |   |   |   |
| vector (punt) | Overstromingsrisicokaart - Puntinfrastructuren - KUST - huidig       | Overstromingsrisicokaarten-                         | х | х | x |
|               | klimaat - kleine kans                                                | KUST:puntinfrastructuren_KUST_noCC_T1000            |   |   |   |
| 📜 vector      | Overstromingsrisicokaart - Type economische bedrijvigheid - KUST -   | Overstromingsrisicokaarten-                         | х | х | х |
| (polygoon)    | toekomstig klimaat - middelgrote kans                                | KUST:type_economische_bedrijvigheid_KUST_hCC_T100   |   |   |   |
| 📜 vector      | Overstromingsrisicokaart - Type economische bedrijvigheid - KUST -   | Overstromingsrisicokaarten-                         | х | х | x |
| (polygoon)    | toekomstig klimaat - kleine kans                                     | KUST:type_economische_bedrijvigheid_KUST_hCC_T1000  |   |   |   |
| 📜 vector      | Overstromingsrisicokaart - Type economische bedrijvigheid - KUST -   | Overstromingsrisicokaarten-                         | х | х | x |
| (polygoon)    | huidig klimaat - middelgrote kans                                    | KUST:type_economische_bedrijvigheid_KUST_noCC_T100  |   |   |   |
| 📜 vector      | Overstromingsrisicokaart - Type economische bedrijvigheid - KUST -   | Overstromingsrisicokaarten-                         | х | х | х |
| (polygoon)    | huidig klimaat - kleine kans                                         | KUST:type_economische_bedrijvigheid_KUST_noCC_T1000 |   |   |   |
| vector (punt) | Overstromingsrisicokaart - Verontreinigende installaties - KUST -    | Overstromingsrisicokaarten-                         | х | х | x |
|               | toekomstig klimaat - middelgrote kans                                | KUST:verontreinigende_installaties_KUST_hCC_T100    |   |   |   |
| vector (punt) | Overstromingsrisicokaart - Verontreinigende installaties - KUST -    | Overstromingsrisicokaarten-                         | х | х | х |
|               | toekomstig klimaat - kleine kans                                     | KUST:verontreinigende_installaties_KUST_hCC_T1000   |   |   |   |
| vector (punt) | Overstromingsrisicokaart - Verontreinigende installaties - KUST -    | Overstromingsrisicokaarten-                         | х | х | х |
|               | huidig klimaat - middelgrote kans                                    | KUST:verontreinigende_installaties_KUST_noCC_T100   |   |   |   |
| vector (punt) | Overstromingsrisicokaart - Verontreinigende installaties - KUST -    | Overstromingsrisicokaarten-                         | х | х | x |
|               | huidig klimaat - kleine kans                                         | KUST:verontreinigende_installaties_KUST_noCC_T1000  |   |   |   |
| 📜 vector      | Overstromingsrisicokaart - Culturele risicokaart - KUST - toekomstig | LATIS-kaarten-KUST:culturele_risicokaart_KUST_hCC   | х | х | х |
| (polygoon)    | klimaat                                                              |                                                     |   |   |   |
| 📕 vector      | Overstromingsrisicokaart - Culturele risicokaart - KUST - huidig     | LATIS-kaarten-KUST:culturele_risicokaart_KUST_noCC  | x | х | x |
| (polygoon)    | klimaat                                                              |                                                     |   |   |   |

|     | vector     | Overstromingsrisicokaart - Culturele schadekaart - KUST - toekomstig                                 | LATIS-kaarten-KUST:culturele_schadekaart_KUST_hCC_T100     | Х | х |   | х |
|-----|------------|----------------------------------------------------------------------------------------------------|------------------------------------------------------------|---|---|---|---|
| 0-0 | (polygoon) | klimaat - middelgrote kans                                                                           |                                                            |   |   |   |   |
|     | vector     | Overstromingsrisicokaart - Culturele schadekaart - KUST - toekomstig                                 | LATIS-kaarten-KUST:culturele_schadekaart_KUST_hCC_T1000    | х | х |   | Х |
|     | (polygoon) | klimaat - kleine kans                                                                                |                                                            |   |   |   |   |
|     | vector     | Overstromingsrisicokaart - Culturele schadekaart - KUST - huidig                                     | LATIS-kaarten-KUST:culturele_schadekaart_KUST_noCC_T100    | х | х |   | х |
|     | (polygoon) | klimaat - middelgrote kans                                                                           |                                                            |   |   |   |   |
| 1   | vector     | Overstromingsrisicokaart - Culturele schadekaart - KUST - huidig                                     | LATIS-kaarten-KUST:culturele_schadekaart_KUST_noCC_T1000   | х | х |   | х |
|     | (polygoon) | klimaat - kleine kans                                                                                |                                                            |   |   |   |   |
| **  | raster     | Overstromingsrisicokaart - Ecologische risicokaart - KUST -<br>toekomstig klimaat                    | LATIS-kaarten-KUST:ecologische_risicokaart_KUST_hCC        | х |   | х | х |
| **  | raster     | Overstromingsrisicokaart - Ecologische risicokaart - KUST - huidig<br>klimaat                        | LATIS-kaarten-KUST:ecologische_risicokaart_KUST_noCC       | х |   | х | x |
| **  | raster     | Overstromingsrisicokaart - Ecologische schadekaart - KUST -<br>toekomstig klimaat - middelgrote kans | LATIS-kaarten-KUST:ecologische_schadekaart_KUST_hCC_T100   | х |   | х | х |
| **  | raster     | Overstromingsrisicokaart - Ecologische schadekaart - KUST -<br>toekomstig klimaat - kleine kans      | LATIS-kaarten-KUST:ecologische_schadekaart_KUST_hCC_T1000  | х |   | х | х |
| **  | raster     | Overstromingsrisicokaart - Ecologische schadekaart - KUST - huidig<br>klimaat - middelgrote kans     | LATIS-kaarten-KUST:ecologische_schadekaart_KUST_noCC_T100  | х |   | х | х |
| *** | raster     | Overstromingsrisicokaart - Ecologische schadekaart - KUST - huidig<br>klimaat - kleine kans          | LATIS-kaarten-KUST:ecologische_schadekaart_KUST_noCC_T1000 | х |   | х | х |
| **  | raster     | Overstromingsrisicokaart - Economische risicokaart - KUST -<br>toekomstig klimaat                    | LATIS-kaarten-KUST:economische_risicokaart_KUST_hCC        | х |   | х | х |
| *** | raster     | Overstromingsrisicokaart - Economische risicokaart - KUST - huidig<br>klimaat                        | LATIS-kaarten-KUST:economische_risicokaart_KUST_noCC       | х |   | х | х |
| **  | raster     | Overstromingsrisicokaart - Economische schadekaart - KUST -<br>toekomstig klimaat - middelgrote kans | LATIS-kaarten-KUST:economische_schadekaart_KUST_hCC_T100   | х |   | х | х |
| *** | raster     | Overstromingsrisicokaart - Economische schadekaart - KUST -<br>toekomstig klimaat - kleine kans      | LATIS-kaarten-KUST:economische_schadekaart_KUST_hCC_T1000  | х |   | х | х |
| *** | raster     | Overstromingsrisicokaart - Economische schadekaart - KUST - huidig<br>klimaat - middelgrote kans     | LATIS-kaarten-KUST: economische_schadekaart_KUST_noCC_T100 | Х |   | х | х |
| *** | raster     | Overstromingsrisicokaart - Economische schadekaart - KUST - huidig<br>klimaat - kleine kans          | LATIS-kaarten-KUST:economische_schadekaart_KUST_noCC_T1000 | х |   | х | х |

| <br>raster | Overstromingsrisicokaart - Sociale risicokaart - KUST - toekomstig<br>klimaat                    | LATIS-kaarten-KUST:sociale_risicokaart_KUST_hCC                      | x | х | х |
|------------|--------------------------------------------------------------------------------------------------|----------------------------------------------------------------------|---|---|---|
| <br>raster | Overstromingsrisicokaart - Sociale risicokaart - KUST - huidig klimaat                           | LATIS-kaarten-KUST:sociale_risicokaart_KUST_noCC                     | х | х | х |
| <br>raster | Overstromingsrisicokaart - Sociale schadekaart - KUST - toekomstig<br>klimaat - middelgrote kans | LATIS-kaarten-KUST:sociale_schadekaart_KUST_hCC_T100                 | X | х | х |
| <br>raster | Overstromingsrisicokaart - Sociale schadekaart - KUST - toekomstig<br>klimaat - kleine kans      | LATIS-kaarten-KUST:sociale_schadekaart_KUST_hCC_T1000                | x | х | х |
| <br>raster | Overstromingsrisicokaart - Sociale schadekaart - KUST - huidig<br>klimaat - middelgrote kans     | LATIS-kaarten-KUST:sociale_schadekaart_KUST_noCC_T100                | x | х | х |
| <br>raster | Overstromingsrisicokaart - Sociale schadekaart - KUST - huidig<br>klimaat - kleine kans          | LATIS-kaarten-KUST:sociale_schadekaart_KUST_noCC_T1000               | x | х | х |
| <br>raster | Overstromingsgevaarkaart - Overstroombaar gebied - KUST -<br>toekomstig klimaat                  | Overstromingsgevaarkaarten-KUST:overstroombaar_gebied_KUST_hCC       | x | х | х |
| <br>raster | Overstromingsgevaarkaart - Overstroombaar gebied - KUST - huidig<br>klimaat                      | Overstromingsgevaarkaarten-<br>KUST:overstroombaar_gebied_KUST_noCC  | x | х | x |
| <br>raster | Overstromingsgevaarkaart - Stroomsnelheid - KUST - toekomstig<br>klimaat - middelgrote kans      | Overstromingsgevaarkaarten-KUST:stroomsnelheid_KUST_hCC_T100         | x | х | х |
| <br>raster | Overstromingsgevaarkaart - Stroomsnelheid - KUST - toekomstig<br>klimaat - kleine kans           | Overstromingsgevaarkaarten-KUST:stroomsnelheid_KUST_hCC_T1000        | x | х | х |
| <br>raster | Overstromingsgevaarkaart - Stroomsnelheid - KUST - huidig klimaat -<br>middelgrote kans          | Overstromingsgevaarkaarten-KUST:stroomsnelheid_KUST_noCC_T100        | x | Х | х |
| <br>raster | Overstromingsgevaarkaart - Stroomsnelheid - KUST - huidig klimaat -<br>kleine kans               | $Overstromingsgevaarkaarten-KUST: stroomsnelheid\_KUST\_noCC\_T1000$ | x | х | х |
| <br>raster | Overstromingsgevaarkaart - Waterdiepte - KUST - toekomstig klimaat<br>- middelgrote kans         | Overstromingsgevaarkaarten-KUST:waterdiepte_KUST_hCC_T100            | x | х | х |
| <br>raster | Overstromingsgevaarkaart - Waterdiepte - KUST - toekomstig klimaat<br>- kleine kans              | Overstromingsgevaarkaarten-KUST:waterdiepte_KUST_hCC_T1000           | x | Х | х |
| <br>raster | Overstromingsgevaarkaart - Waterdiepte - KUST - huidig klimaat -<br>middelgrote kans             | Overstromingsgevaarkaarten-KUST:waterdiepte_KUST_noCC_T100           | x | Х | х |
| <br>raster | Overstromingsgevaarkaart - Waterdiepte - KUST - huidig klimaat -<br>kleine kans                  | Overstromingsgevaarkaarten-KUST:waterdiepte_KUST_noCC_T1000          | x | Х | Х |

| 📜 vector        | Overstromingsrisicokaart - Beschermde gebieden - PLUVIAAL -         | Overstromingsrisicokaarten-                              | х | х | x |
|-----------------|---------------------------------------------------------------------|----------------------------------------------------------|---|---|---|
| (polygoon)      | toekomstig klimaat - grote kans                                     | PLUVIAAL:beschermde_gebieden_PLU_hCC_T10                 |   |   |   |
| 📜 vector        | Overstromingsrisicokaart - Beschermde gebieden - PLUVIAAL -         | Overstromingsrisicokaarten-                              | х | х | x |
| (polygoon)      | toekomstig klimaat - middelgrote kans                               | PLUVIAAL:beschermde_gebieden_PLU_hCC_T100                |   |   |   |
| 📜 vector        | Overstromingsrisicokaart - Beschermde gebieden - PLUVIAAL -         | Overstromingsrisicokaarten-                              | x | х | x |
| (polygoon)      | toekomstig klimaat - kleine kans                                    | PLUVIAAL:beschermde_gebieden_PLU_hCC_T1000               |   |   |   |
| 📜 vector        | Overstromingsrisicokaart - Beschermde gebieden - PLUVIAAL - huidig  | Overstromingsrisicokaarten-                              | х | х | х |
| (polygoon)      | klimaat - grote kans                                                | PLUVIAAL:beschermde_gebieden_PLU_noCC_T10                |   |   |   |
| 📜 vector        | Overstromingsrisicokaart - Beschermde gebieden - PLUVIAAL - huidig  | Overstromingsrisicokaarten-                              | x | х | x |
| (polygoon)      | klimaat - middelgrote kans                                          | PLUVIAAL:beschermde_gebieden_PLU_noCC_T100               |   |   |   |
| 📜 vector        | Overstromingsrisicokaart - Beschermde gebieden - PLUVIAAL - huidig  | Overstromingsrisicokaarten-                              | х | х | х |
| (polygoon)      | klimaat - kleine kans                                               | PLUVIAAL:beschermde_gebieden_PLU_noCC_T1000              |   |   |   |
| vector (punt)   | Overstromingsrisicokaart - Bijzonder kwetsbare instellingen -       | Overstromingsrisicokaarten-                              | х | х | х |
|                 | PLUVIAAL - toekomstig klimaat - kleine kans                         | PLUVIAAL:bijzonder_kwetsbare_instellingen_PLU_hCC_T1000  |   |   |   |
| vector (punt)   | Overstromingsrisicokaart - Bijzonder kwetsbare instellingen -       | Overstromingsrisicokaarten-                              | х | х | х |
|                 | PLUVIAAL - huidig klimaat - kleine kans                             | PLUVIAAL:bijzonder_kwetsbare_instellingen_PLU_noCC_T1000 |   |   |   |
| 🔀 vector (lijn) | Overstromingsrisicokaart - Lijninfrastructuren - PLUVIAAL -         | Overstromingsrisicokaarten-                              | х | х | х |
|                 | toekomstig klimaat - kleine kans                                    | PLUVIAAL:lijninfrastructuren_PLU_hCC_T1000               |   |   |   |
| 🔀 vector (lijn) | Overstromingsrisicokaart - Lijninfrastructuren - PLUVIAAL - huidig  | Overstromingsrisicokaarten-                              | х | х | х |
|                 | klimaat - kleine kans                                               | PLUVIAAL:lijninfrastructuren_PLU_noCC_T1000              |   |   |   |
| 📜 vector        | Overstromingsrisicokaart - Potentieel getroffen inwoners - PLUVIAAL | Overstromingsrisicokaarten-                              | х | х | х |
| (polygoon)      | - toekomstig klimaat - grote kans                                   | PLUVIAAL:potentieel_getroffen_inwoners_PLU_hCC_T10       |   |   |   |
| 📜 vector        | Overstromingsrisicokaart - Potentieel getroffen inwoners - PLUVIAAL | Overstromingsrisicokaarten-                              | х | х | х |
| (polygoon)      | - toekomstig klimaat - middelgrote kans                             | PLUVIAAL:potentieel_getroffen_inwoners_PLU_hCC_T100      |   |   |   |
| 📜 vector        | Overstromingsrisicokaart - Potentieel getroffen inwoners - PLUVIAAL | Overstromingsrisicokaarten-                              | х | х | х |
| (polygoon)      | - toekomstig klimaat - kleine kans                                  | PLUVIAAL:potentieel_getroffen_inwoners_PLU_hCC_T1000     |   |   |   |
| 📜 vector        | Overstromingsrisicokaart - Potentieel getroffen inwoners - PLUVIAAL | Overstromingsrisicokaarten-                              | х | х | х |
| (polygoon)      | - huidig klimaat - grote kans                                       | PLUVIAAL:potentieel_getroffen_inwoners_PLU_noCC_T10      |   |   |   |
| 📜 vector        | Overstromingsrisicokaart - Potentieel getroffen inwoners - PLUVIAAL | Overstromingsrisicokaarten-                              | х | х | х |
| (polygoon)      | - huidig klimaat - middelgrote kans                                 | PLUVIAAL:potentieel_getroffen_inwoners_PLU_noCC_T100     |   |   |   |
| 📜 vector        | Overstromingsrisicokaart - Potentieel getroffen inwoners - PLUVIAAL | Overstromingsrisicokaarten-                              | x | х | x |
| (polygoon)      | - huidig klimaat - kleine kans                                      | PLUVIAAL:potentieel_getroffen_inwoners_PLU_noCC_T1000    |   |   |   |

| vector (punt) | Overstromingsrisicokaart - Puntinfrastructuren - PLUVIAAL -           | Overstromingsrisicokaarten-                            | х | х | х |
|---------------|-----------------------------------------------------------------------|--------------------------------------------------------|---|---|---|
|               | toekomstig klimaat - kleine kans                                      | PLUVIAAL:puntinfrastructuren_PLU_hCC_T1000             |   |   |   |
| vector (punt) | Overstromingsrisicokaart - Puntinfrastructuren - PLUVIAAL - huidig    | Overstromingsrisicokaarten-                            | х | х | х |
|               | klimaat - kleine kans                                                 | PLUVIAAL:puntinfrastructuren_PLU_noCC_T1000            |   |   |   |
| 📜 vector      | Overstromingsrisicokaart - Type economische bedrijvigheid -           | Overstromingsrisicokaarten-                            | х | х | х |
| (polygoon)    | PLUVIAAL - toekomstig klimaat - grote kans                            | PLUVIAAL:type_economische_bedrijvigheid_PLU_hCC_T10    |   |   |   |
| 📜 vector      | Overstromingsrisicokaart - Type economische bedrijvigheid -           | Overstromingsrisicokaarten-                            | х | х | х |
| (polygoon)    | PLUVIAAL - toekomstig klimaat - middelgrote kans                      | PLUVIAAL:type_economische_bedrijvigheid_PLU_hCC_T100   |   |   |   |
| 📜 vector      | Overstromingsrisicokaart - Type economische bedrijvigheid -           | Overstromingsrisicokaarten-                            | х | х | х |
| (polygoon)    | PLUVIAAL - toekomstig klimaat - kleine kans                           | PLUVIAAL:type_economische_bedrijvigheid_PLU_hCC_T1000  |   |   |   |
| 📜 vector      | Overstromingsrisicokaart - Type economische bedrijvigheid -           | Overstromingsrisicokaarten-                            | х | х | х |
| (polygoon)    | PLUVIAAL - huidig klimaat - grote kans                                | PLUVIAAL:type_economische_bedrijvigheid_PLU_noCC_T10   |   |   |   |
| 📜 vector      | Overstromingsrisicokaart - Type economische bedrijvigheid -           | Overstromingsrisicokaarten-                            | х | х | х |
| (polygoon)    | PLUVIAAL - huidig klimaat - middelgrote kans                          | PLUVIAAL:type_economische_bedrijvigheid_PLU_noCC_T100  |   |   |   |
| 📜 vector      | Overstromingsrisicokaart - Type economische bedrijvigheid -           | Overstromingsrisicokaarten-                            | х | х | х |
| (polygoon)    | PLUVIAAL - huidig klimaat - kleine kans                               | PLUVIAAL:type_economische_bedrijvigheid_PLU_noCC_T1000 |   |   |   |
| vector (punt) | Overstromingsrisicokaart - Verontreinigende installaties - PLUVIAAL - | Overstromingsrisicokaarten-                            | х | х | х |
|               | toekomstig klimaat - grote kans                                       | PLUVIAAL:verontreinigende_installaties_PLU_hCC_T10     |   |   |   |
| vector (punt) | Overstromingsrisicokaart - Verontreinigende installaties - PLUVIAAL - | Overstromingsrisicokaarten-                            | х | х | х |
|               | toekomstig klimaat - middelgrote kans                                 | PLUVIAAL:verontreinigende_installaties_PLU_hCC_T100    |   |   |   |
| vector (punt) | Overstromingsrisicokaart - Verontreinigende installaties - PLUVIAAL - | Overstromingsrisicokaarten-                            | х | х | x |
|               | toekomstig klimaat - kleine kans                                      | PLUVIAAL:verontreinigende_installaties_PLU_hCC_T1000   |   |   |   |
| vector (punt) | Overstromingsrisicokaart - Verontreinigende installaties - PLUVIAAL - | Overstromingsrisicokaarten-                            | х | х | х |
|               | huidig klimaat - grote kans                                           | PLUVIAAL:verontreinigende_installaties_PLU_noCC_T10    |   |   |   |
| vector (punt) | Overstromingsrisicokaart - Verontreinigende installaties - PLUVIAAL - | Overstromingsrisicokaarten-                            | х | х | х |
|               | huidig klimaat - middelgrote kans                                     | PLUVIAAL:verontreinigende_installaties_PLU_noCC_T100   |   |   |   |
| vector (punt) | Overstromingsrisicokaart - Verontreinigende installaties - PLUVIAAL - | Overstromingsrisicokaarten-                            | х | х | х |
|               | huidig klimaat - kleine kans                                          | PLUVIAAL:verontreinigende_installaties_PLU_noCC_T1000  |   |   |   |
| 📜 vector      | Overstromingsrisicokaart - Culturele risicokaart - PLUVIAAL -         | LATIS-kaarten-PLUVIAAL:culturele_risicokaart_PLU_hCC   | х | х | х |
| (polygoon)    | toekomstig klimaat                                                    |                                                        |   |   |   |
| 📜 vector      | Overstromingsrisicokaart - Culturele risicokaart - PLUVIAAL - huidig  | LATIS-kaarten-PLUVIAAL:culturele_risicokaart_PLU_noCC  | x | x | x |
| (polygoon)    | klimaat                                                               |                                                        |   |   |   |

|    | vector     | Overstromingsrisicokaart - Culturele schadekaart - PLUVIAAL -          | LATIS-kaarten-PLUVIAAL:culturele_schadekaart_PLU_hCC_T10      | х | Х |   | х |
|----|------------|------------------------------------------------------------------------|---------------------------------------------------------------|---|---|---|---|
|    | (polygoon) | toekomstig klimaat - grote kans                                        |                                                               |   |   |   |   |
|    | vector     | Overstromingsrisicokaart - Culturele schadekaart - PLUVIAAL -          | LATIS-kaarten-PLUVIAAL:culturele_schadekaart_PLU_hCC_T100     | х | х |   | х |
|    | (polygoon) | toekomstig klimaat - middelgrote kans                                  |                                                               |   |   |   |   |
|    | vector     | Overstromingsrisicokaart - Culturele schadekaart - PLUVIAAL -          | LATIS-kaarten-PLUVIAAL:culturele_schadekaart_PLU_hCC_T1000    | х | х |   | х |
|    | (polygoon) | toekomstig klimaat - kleine kans                                       |                                                               |   |   |   |   |
|    | vector     | Overstromingsrisicokaart - Culturele schadekaart - PLUVIAAL - huidig   | LATIS-kaarten-PLUVIAAL:culturele_schadekaart_PLU_noCC_T10     | х | х |   | х |
|    | (polygoon) | klimaat - grote kans                                                   |                                                               |   |   |   |   |
|    | vector     | Overstromingsrisicokaart - Culturele schadekaart - PLUVIAAL - huidig   | LATIS-kaarten-PLUVIAAL:culturele_schadekaart_PLU_noCC_T100    | x | х |   | х |
|    | (polygoon) | klimaat - middelgrote kans                                             |                                                               |   |   |   |   |
|    | vector     | Overstromingsrisicokaart - Culturele schadekaart - PLUVIAAL - huidig   | LATIS-kaarten-PLUVIAAL:culturele_schadekaart_PLU_noCC_T1000   | x | х |   | х |
|    | (polygoon) | klimaat - kleine kans                                                  |                                                               |   |   |   |   |
|    | raster     | Overstromingsrisicokaart - Ecologische risicokaart - PLUVIAAL -        | LATIS-kaarten-PLUVIAAL:ecologische_risicokaart_PLU_hCC        | х |   | х | х |
|    |            | toekomstig klimaat                                                     |                                                               |   |   |   |   |
| 88 | raster     | Overstromingsrisicokaart - Ecologische risicokaart - PLUVIAAL - huidig | LATIS-kaarten-PLUVIAAL:ecologische_risicokaart_PLU_noCC       | х |   | х | х |
|    |            | klimaat                                                                |                                                               |   |   |   |   |
| ** | raster     | Overstromingsrisicokaart - Ecologische schadekaart - PLUVIAAL -        | LATIS-kaarten-PLUVIAAL:ecologische_schadekaart_PLU_hCC_T10    | х |   | х | х |
|    |            | toekomstig klimaat - grote kans                                        |                                                               |   |   |   |   |
| 88 | raster     | Overstromingsrisicokaart - Ecologische schadekaart - PLUVIAAL -        | LATIS-kaarten-PLUVIAAL:ecologische_schadekaart_PLU_hCC_T100   | х |   | х | х |
|    |            | toekomstig klimaat - middelgrote kans                                  |                                                               |   |   |   |   |
| 88 | raster     | Overstromingsrisicokaart - Ecologische schadekaart - PLUVIAAL -        | LATIS-kaarten-PLUVIAAL:ecologische_schadekaart_PLU_hCC_T1000  | x |   | х | х |
|    |            | toekomstig klimaat - kleine kans                                       |                                                               |   |   |   |   |
|    | raster     | Overstromingsrisicokaart - Ecologische schadekaart - PLUVIAAL -        | LATIS-kaarten-PLUVIAAL:ecologische_schadekaart_PLU_noCC_T10   | х |   | х | х |
|    |            | huidig klimaat - grote kans                                            |                                                               |   |   |   |   |
| 88 | raster     | Overstromingsrisicokaart - Ecologische schadekaart - PLUVIAAL -        | LATIS-kaarten-PLUVIAAL:ecologische_schadekaart_PLU_noCC_T100  | х |   | х | х |
|    |            | huidig klimaat - middelgrote kans                                      |                                                               |   |   |   |   |
|    | raster     | Overstromingsrisicokaart - Ecologische schadekaart - PLUVIAAL -        | LATIS-kaarten-PLUVIAAL:ecologische_schadekaart_PLU_noCC_T1000 | х |   | х | х |
|    |            | huidig klimaat - kleine kans                                           |                                                               |   |   |   |   |
| ** | raster     | Overstromingsrisicokaart - Economische risicokaart - PLUVIAAL -        | LATIS-kaarten-PLUVIAAL: economische_risicokaart_PLU_hCC       | x |   | x | х |
|    |            | toekomstig klimaat                                                     |                                                               |   |   |   |   |
| ** | raster     | Overstromingsrisicokaart - Economische risicokaart - PLUVIAAL -        | LATIS-kaarten-PLUVIAAL:economische_risicokaart_PLU_noCC       | х |   | х | x |
|    |            | huidig klimaat                                                         |                                                               |   |   |   |   |

| <br>raster | Overstromingsrisicokaart - Economische schadekaart - PLUVIAAL -<br>toekomstig klimaat - grote kans       | LATIS-kaarten-PLUVIAAL:economische_schadekaart_PLU_hCC_T10             | x | х | х |
|------------|----------------------------------------------------------------------------------------------------|------------------------------------------------------------------------|---|---|---|
| <br>raster | Overstromingsrisicokaart - Economische schadekaart - PLUVIAAL -<br>toekomstig klimaat - middelgrote kans | LATIS-kaarten-PLUVIAAL:economische_schadekaart_PLU_hCC_T100            | x | х | х |
| <br>raster | Overstromingsrisicokaart - Economische schadekaart - PLUVIAAL -<br>toekomstig klimaat - kleine kans      | LATIS-kaarten-PLUVIAAL:economische_schadekaart_PLU_hCC_T1000           | x | Х | х |
| <br>raster | Overstromingsrisicokaart - Economische schadekaart - PLUVIAAL -<br>huidig klimaat - grote kans           | LATIS-kaarten-PLUVIAAL:economische_schadekaart_PLU_noCC_T10            | x | Х | х |
| <br>raster | Overstromingsrisicokaart - Economische schadekaart - PLUVIAAL -<br>huidig klimaat - middelgrote kans     | LATIS-kaarten-PLUVIAAL:economische_schadekaart_PLU_noCC_T100           | x | Х | х |
| <br>raster | Overstromingsrisicokaart - Economische schadekaart - PLUVIAAL -<br>huidig klimaat - kleine kans          | LATIS-kaarten-PLUVIAAL:economische_schadekaart_PLU_noCC_T1000          | x | Х | х |
| <br>raster | Overstromingsrisicokaart - Sociale risicokaart - PLUVIAAL -<br>toekomstig klimaat                        | LATIS-kaarten-PLUVIAAL:sociale_risicokaart_PLU_hCC                     | x | Х | x |
| <br>raster | Overstromingsrisicokaart - Sociale risicokaart - PLUVIAAL - huidig<br>klimaat                            | LATIS-kaarten-PLUVIAAL:sociale_risicokaart_PLU_noCC                    | x | Х | x |
| <br>raster | Overstromingsrisicokaart - Sociale schadekaart - PLUVIAAL -<br>toekomstig klimaat - grote kans           | LATIS-kaarten-PLUVIAAL:sociale_schadekaart_PLU_hCC_T10                 | x | Х | х |
| <br>raster | Overstromingsrisicokaart - Sociale schadekaart - PLUVIAAL -<br>toekomstig klimaat - middelgrote kans     | LATIS-kaarten-PLUVIAAL:sociale_schadekaart_PLU_hCC_T100                | x | Х | х |
| <br>raster | Overstromingsrisicokaart - Sociale schadekaart - PLUVIAAL -<br>toekomstig klimaat - kleine kans          | LATIS-kaarten-PLUVIAAL:sociale_schadekaart_PLU_hCC_T1000               | x | Х | х |
| <br>raster | Overstromingsrisicokaart - Sociale schadekaart - PLUVIAAL - huidig<br>klimaat - grote kans               | LATIS-kaarten-PLUVIAAL:sociale_schadekaart_PLU_noCC_T10                | x | Х | х |
| <br>raster | Overstromingsrisicokaart - Sociale schadekaart - PLUVIAAL - huidig<br>klimaat - middelgrote kans         | LATIS-kaarten-PLUVIAAL:sociale_schadekaart_PLU_noCC_T100               | x | Х | x |
| <br>raster | Overstromingsrisicokaart - Sociale schadekaart - PLUVIAAL - huidig<br>klimaat - kleine kans              | LATIS-kaarten-PLUVIAAL:sociale_schadekaart_PLU_noCC_T1000              | x | х | х |
| <br>raster | Overstromingsgevaarkaart - Overstroombaar gebied - PLUVIAAL -<br>toekomstig klimaat                      | Overstromingsgevaarkaarten-<br>PLUVIAAL:overstroombaar_gebied_PLU_hCC  | х | х | х |
| <br>raster | Overstromingsgevaarkaart - Overstroombaar gebied - PLUVIAAL -<br>huidig klimaat                          | Overstromingsgevaarkaarten-<br>PLUVIAAL:overstroombaar_gebied_PLU_noCC | х | х | х |

| <br>raster        | Overstromingsgevaarkaart - Stroomsnelheid - PLUVIAAL - toekomstig<br>klimaat - grote kans       | ${\sf Overstromingsgevaarkaarten-PLUVIAAL: stroomsnelheid\_PLU\_hCC\_T10}$                                                                                                    | х |   | х | х |
|-------------------|-------------------------------------------------------------------------------------------------|----------------------------------------------------------------------------------------------------|---|---|---|---|
| <br>raster        | Overstromingsgevaarkaart - Stroomsnelheid - PLUVIAAL - toekomstig<br>klimaat - middelgrote kans | Overstromingsgevaarkaarten-<br>PLUVIAAL:stroomsnelheid_PLU_hCC_T100                                                                                                    | х |   | х | х |
| <br>raster        | Overstromingsgevaarkaart - Stroomsnelheid - PLUVIAAL - toekomstig<br>klimaat - kleine kans      | Overstromingsgevaarkaarten-<br>PLUVIAAL:stroomsnelheid_PLU_hCC_T1000                                                                                                    | х |   | х | х |
| <br>raster        | Overstromingsgevaarkaart - Stroomsnelheid - PLUVIAAL - huidig<br>klimaat - grote kans           | Overstromingsgevaarkaarten-<br>PLUVIAAL:stroomsnelheid_PLU_noCC_T10                                                                                                    | х |   | х | х |
| <br>raster        | Overstromingsgevaarkaart - Stroomsnelheid - PLUVIAAL - huidig<br>klimaat - middelgrote kans     | Overstromingsgevaarkaarten-<br>PLUVIAAL:stroomsnelheid_PLU_noCC_T100                                                                                                    | х |   | х | х |
| <br>raster        | Overstromingsgevaarkaart - Stroomsnelheid - PLUVIAAL - huidig<br>klimaat - kleine kans          | Overstromingsgevaarkaarten-<br>PLUVIAAL:stroomsnelheid_PLU_noCC_T1000                                                                                                    | х |   | х | х |
| <br>raster        | Overstromingsgevaarkaart - Waterdiepte - PLUVIAAL - toekomstig<br>klimaat - grote kans          | $Overstromingsgevaarkaarten \label{eq:plu_hcc_time} Overstromingsgevaarkaarten \label{eq:plu_hcc_time} PLU_hcc_time \label{eq:plu_hcc_time} Overstromingsgevaarkaarten \label{eq:plu_hcc_time} Overstromingsgevaarkaarten \label{eq:plu_hcc_time} Overstromingsgevaarten \label{eq:plu_hcc_time} Overstromingsgevaarten \label{eq:plu_hcc_time} Overstromingsgevaarten \label{eq:plu_hcc_time} Overstromingsgevaarten \label{eq:plu_hcc_time} Overstromingsgevaarten \label{eq:plu_hcc_time} Overstromingsgevaarten \label{eq:plu_hcc_time} Overstromingsgevaarten \label{eq:plu_hcc_time} Overstromingsgevaarten \label{eq:plu_hcc_time} Overstromingsgevaarten \label{eq:plu_hcc_time} Overstromingsgevaarten \label{eq:plu_hcc_time} Overstromingsgevaarten \label{eq:plu_hcc_time} Overstromingsgevaarten \label{eq:plu_hcc_time} Overstromingsgevaarten \label{eq:plu_hcc_time} Overstromingsgevaar$ | х |   | х | х |
| <br>raster        | Overstromingsgevaarkaart - Waterdiepte - PLUVIAAL - toekomstig<br>klimaat - middelgrote kans    | $Overstromingsgevaarkaarten \label{eq:plu_hcc_time} Overstromingsgevaarkaarten \label{eq:plu_hcc_time} PLU_hcc_time \label{eq:plu_hcc_time} Overstromingsgevaarkaarten \label{eq:plu_hcc_time} Overstromingsgevaarkaarten \label{eq:plu_hcc_time} Overstromingsgevaarten \label{eq:plu_hcc_time} Overstromingsgevaarten \label{eq:plu_hcc_time} Overstromingsgevaarten \label{eq:plu_hcc_time} Overstromingsgevaarten \label{eq:plu_hcc_time} Overstromingsgevaarten \label{eq:plu_hcc_time} Overstromingsgevaarten \label{eq:plu_hcc_time} Overstromingsgevaarten \label{eq:plu_hcc_time} Overstromingsgevaarten \label{eq:plu_hcc_time} Overstromingsgevaarten \label{eq:plu_hcc_time} Overstromingsgevaarten \label{eq:plu_hcc_time} Overstromingsgevaarten \label{eq:plu_hcc_time} Overstromingsgevaarten \label{eq:plu_hcc_time} Overstromingsgevaarten \label{eq:plu_hcc_time} Overstromingsgevaar$ | х |   | х | х |
| <br>raster        | Overstromingsgevaarkaart - Waterdiepte - PLUVIAAL - toekomstig<br>klimaat - kleine kans         | $Overstromingsgevaarkaarten \label{eq:plu_hcc_time} Overstromingsgevaarkaarten \label{eq:plu_hcc_time} PLU_hcc_time \label{eq:plu_hcc_time} Overstromingsgevaarkaarten \label{eq:plu_hcc_time} Overstromingsgevaarkaarten \label{eq:plu_hcc_time} Overstromingsgevaarten \label{eq:plu_hcc_time} Overstromingsgevaarten \label{eq:plu_hcc_time} Overstromingsgevaarten \label{eq:plu_hcc_time} Overstromingsgevaarten \label{eq:plu_hcc_time} Overstromingsgevaarten \label{eq:plu_hcc_time} Overstromingsgevaarten \label{eq:plu_hcc_time} Overstromingsgevaarten \label{eq:plu_hcc_time} Overstromingsgevaarten \label{eq:plu_hcc_time} Overstromingsgevaarten \label{eq:plu_hcc_time} Overstromingsgevaarten \label{eq:plu_hcc_time} Overstromingsgevaarten \label{eq:plu_hcc_time} Overstromingsgevaarten \label{eq:plu_hcc_time} Overstromingsgevaarten \label{eq:plu_hcc_time} Overstromingsgevaar$ | х |   | х | х |
| <br>raster        | Overstromingsgevaarkaart - Waterdiepte - PLUVIAAL - huidig klimaat<br>- grote kans              | $Overstromingsgevaarkaarten \label{eq:plu_nocc_T10} Overstromingsgevaarkaarten \label{plu_rocc_T10} PLU_nocc\_T10$                                                                                                    | х |   | х | х |
| <br>raster        | Overstromingsgevaarkaart - Waterdiepte - PLUVIAAL - huidig klimaat<br>- middelgrote kans        | $Overstromingsgevaarkaarten \label{eq:plu_nocc_T100} Overstromingsgevaarkaarten \label{eq:plu_nocc_T100} Overstromingsgevaarten \label{eq:plu_nocc_T100} Overstromingsgevaart$ | х |   | х | х |
| <br>raster        | Overstromingsgevaarkaart - Waterdiepte - PLUVIAAL - huidig klimaat<br>- kleine kans             | $Overstromingsgevaarkaarten \label{eq:pluster} PLUVIAAL: waterdiepte\_PLU\_noCC\_T1000$                                                                                                    | х |   | х | х |
| vector<br>(groep) | Globale overstromingsrisicokaart - FLUVIAAL - huidig klimaat - grote<br>kans                    | Overstromingsrisicokaarten-<br>FLUVIAAL:globale risicokaart huidig klimaat grote kans                                                                                                    | х | х |   | х |
| vector            | Globale overstromingsrisicokaart - FLUVIAAL - huidig klimaat - kleine<br>kans                   | Overstromingsrisicokaarten-                                                                                                    | х | х |   | х |
| vector            | Globale overstromingsrisicokaart - FLUVIAAL - huidig klimaat -<br>middelgrote kans              | Overstromingsrisicokaarten-                                                                                                    | х | х |   | x |
| vector<br>(groep) | Globale overstromingsrisicokaart - FLUVIAAL - toekomstig klimaat -<br>grote kans                | Overstromingsrisicokaarten-<br>FLUVIAAL:globale_risicokaart_toekomstig_klimaat_grote_kans                                                                                                    | х | х |   | x |

| vector  | Globale overstromingsrisicokaart - FLUVIAAL - toekomstig klimaat -     | Overstromingsrisicokaarten-                                      | х | х | х |
|---------|------------------------------------------------------------------------|------------------------------------------------------------------|---|---|---|
| (groep) | kleine kans                                                            | FLUVIAAL:globale_risicokaart_toekomstig_klimaat_kleine_kans      |   |   |   |
| vector  | Globale overstromingsrisicokaart - FLUVIAAL - toekomstig klimaat -     | Overstromingsrisicokaarten-                                      | х | х | х |
| (groep) | middelgrote kans                                                       | FLUVIAAL:globale_risicokaart_toekomstig_klimaat_middelgrote_kans |   |   |   |
| vector  | Globale overstromingsrisicokaart - KUST - huidig klimaat - kleine kans | Overstromingsrisicokaarten-                                      | х | х | х |
| (groep) |                                                                        | KUST:globale_risicokaart_huidig_klimaat_kleine_kans              |   |   |   |
| vector  | Globale overstromingsrisicokaart - KUST - huidig klimaat -             | Overstromingsrisicokaarten-                                      | х | х | х |
| (groep) | middelgrote kans                                                       | KUST:globale_risicokaart_huidig_klimaat_middelgrote_kans         |   |   |   |
| vector  | Globale overstromingsrisicokaart - KUST - toekomstig klimaat - kleine  | Overstromingsrisicokaarten-                                      | х | х | х |
| (groep) | kans                                                                   | KUST:globale_risicokaart_toekomstig_klimaat_kleine_kans          |   |   |   |
| vector  | Globale overstromingsrisicokaart - KUST - toekomstig klimaat -         | Overstromingsrisicokaarten-                                      | х | х | х |
| (groep) | middelgrote kans                                                       | KUST:globale_risicokaart_toekomstig_klimaat_middelgrote_kans     |   |   |   |
| vector  | Globale overstromingsrisicokaart - PLUVIAAL - huidig klimaat - grote   | Overstromingsrisicokaarten-                                      | х | х | х |
| (groep) | kans                                                                   | PLUVIAAL:globale_risicokaart_huidig_klimaat_grote_kans           |   |   |   |
| vector  | Globale overstromingsrisicokaart - PLUVIAAL - huidig klimaat - kleine  | Overstromingsrisicokaarten-                                      | х | х | х |
| (groep) | kans                                                                   | PLUVIAAL:globale_risicokaart_huidig_klimaat_kleine_kans          |   |   |   |
| vector  | Globale overstromingsrisicokaart - PLUVIAAL - huidig klimaat -         | Overstromingsrisicokaarten-                                      | х | х | х |
| (groep) | middelgrote kans                                                       | PLUVIAAL:globale_risicokaart_huidig_klimaat_middelgrote_kans     |   |   |   |
| vector  | Globale overstromingsrisicokaart - PLUVIAAL - toekomstig klimaat -     | Overstromingsrisicokaarten-                                      | х | х | х |
| (groep) | grote kans                                                             | PLUVIAAL:globale_risicokaart_toekomstig_klimaat_grote_kans       |   |   |   |
| vector  | Globale overstromingsrisicokaart - PLUVIAAL - toekomstig klimaat -     | Overstromingsrisicokaarten-                                      | х | х | х |
| (groep) | kleine kans                                                            | PLUVIAAL:globale_risicokaart_toekomstig_klimaat_kleine_kans      |   |   |   |
| vector  | Globale overstromingsrisicokaart - PLUVIAAL - toekomstig klimaat -     | Overstromingsrisicokaarten-                                      | x | x | x |
| (groep) | middelgrote kans                                                       | PLUVIAAL:globale_risicokaart_toekomstig_klimaat_middelgrote_kans |   |   |   |